# NATIONAL ENERGY TECHNOLOGY LABORATORY

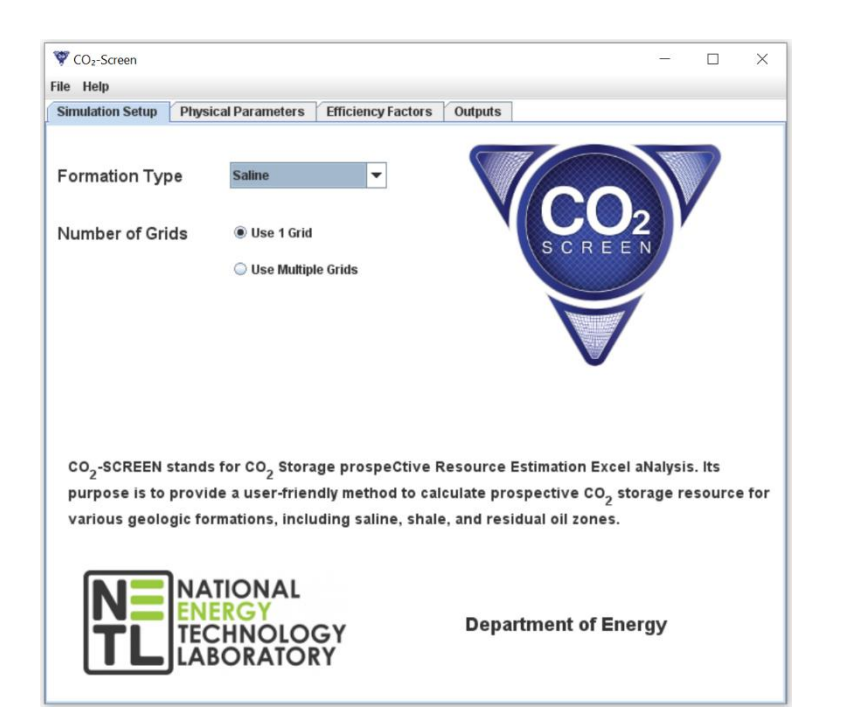

# CO<sub>2</sub> <u>Storage prospeCtive Resource</u> <u>Estimation Excel aNalysis (CO<sub>2</sub>-SCREEN)</u> User's Manual

8 May 2020

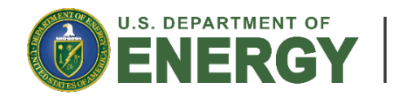

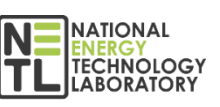

**Office of Fossil Energy** 

DOE/NETL-2020/2133

# Disclaimer

This report was prepared as an account of work sponsored by an agency of the United States Government. Neither the United States Government nor any agency thereof, nor any of their employees, makes any warranty, express or implied, or assumes any legal liability or responsibility for the accuracy, completeness, or usefulness of any information, apparatus, product, or process disclosed, or represents that its use would not infringe privately owned rights. Reference therein to any specific commercial product, process, or service by trade name, trademark, manufacturer, or otherwise does not necessarily constitute or imply its endorsement, recommendation, or favoring by the United States Government or any agency thereof. The views and opinions of authors expressed therein do not necessarily state or reflect those of the United States Government or any agency thereof.

Cover Illustration: CO<sub>2</sub>-SCREEN Splash Page.

**Suggested Citation:** Sanguinito, S.; Goodman, A.; Haeri, F. *CO*<sub>2</sub> *Storage prospeCtive Resource Estimation Excel aNalysis (CO*<sub>2</sub>*-SCREEN) User's Manual*; DOE/NETL-2020/2133; NETL Technical Report Series; U.S. Department of Energy, National Energy Technology Laboratory: Pittsburgh, PA, 2020; p 36. DOI: 10.2172/1617640.

An electronic version of this report can be found at: https://edx.netl.doe.gov/carbonstorage

# CO<sub>2</sub> Storage prospeCtive Resource Estimation Excel aNalysis (CO<sub>2</sub>-SCREEN) User's Manual

# Sean Sanguinito<sup>1,2</sup>, Angela L. Goodman<sup>1</sup>, Foad Haeri<sup>1,2</sup>

<sup>1</sup> U.S. Department of Energy, National Energy Technology Laboratory, 626 Cochrans Mill Road, Pittsburgh, PA 15236

<sup>2</sup> U.S. Department of Energy, National Energy Technology Laboratory, Leidos Research Support Team, 626 Cochrans Mill Road, Pittsburgh, PA 15236

#### DOE/NETL-2020/2133

8 May 2020

NETL Contacts: Sean Sanguinito, Principal Investigator Angela Goodman, Technical Portfolio Lead Bryan Morreale, Executive Director, Research & Innovation Center This page intentionally left blank.

# **Table of Contents**

| ABST        | RACT                               | 1   |
|-------------|------------------------------------|-----|
| 1. I        | NTRODUCTION                        | 2   |
| 2. I        | NSTALLING CO <sub>2</sub> -SCREEN  | 3   |
| 2.1         | SYSTEM REQUIREMENTS                | 3   |
| 2.2         | INSTALLATION                       | 3   |
| 3. (        | ETTING STARTED                     | 4   |
| 3.1         | WINDOWS USERS                      | 4   |
| 3.2         | LINUX USERS                        | 4   |
| 3.3         | MAC USERS                          | 4   |
| 4. I        | NSTRUCTIONS FOR USE                | 5   |
| 4.1         | SIMULATION SETUP                   | 5   |
| 4.2         | PHYSICAL PARAMETERS                | 6   |
| 4.3         | EFFICIENCY FACTORS                 | 8   |
| 4.4         | OUTPUTS                            | 13  |
| 4.5         | MULTIPLE GRID SYSTEM               | 15  |
| 5. (        | CO2-SCREEN CALCULATIONS            | 17  |
| 5.1         | SALINE FORMATIONS                  | 17  |
| 5.2         | SHALE FORMATIONS                   | 17  |
| 5.3         | RESIDUAL OIL ZONE FORMATIONS       | 19  |
| <b>6.</b> 7 | ROUBLE SHOOTING                    | 21  |
| 6.1         | CO2-SCREEN KEEPS "RUNNING" FOREVER | 21  |
| 6.2         | "SHARING VIOLATION" ERROR          | 21  |
| 6.3         | OTHER                              | 21  |
| 7. I        | EFERENCES                          | 22  |
| а ррг       | NDIX A. STORAGE EFFICIENCY FACTORS | .1  |
|             | NDIX A. GIURAUE EFFICIENCI FACIURO | 1-T |
| APP         | INDIA D; JEINJIIIVII Y AINALYJIJ   | )-1 |

# **List of Figures**

| Figure 1: Screenshot of the download file for CO <sub>2</sub> -SCREEN                       | 3   |
|---------------------------------------------------------------------------------------------|-----|
| Figure 2: CO <sub>2</sub> -SCREEN splash page                                               | 4   |
| Figure 3: Formation Type drop down options on Simulation Setup Tab.                         | 5   |
| Figure 4: Screenshot of the Physical Parameters tab for each formation type                 | 7   |
| Figure 5: Screenshot of Efficiency Factors tab for Saline, Shale, and ROZ formations        | 9   |
| Figure 6: Screenshot displaying the green Run button as well as the "Running" animation     | 12  |
| Figure 7: Screenshot of Outputs tab showing results displayed for each formation type       | 14  |
| Figure 8: Screenshot of the Excel Outputs sheet generated by CO <sub>2</sub> -SCREEN        | 15  |
| Figure 9: Screenshot showing what the PhysicalParametersSaline.xlsx and                     |     |
| StorageEfficiencySaline.xlsx files look like                                                | 16  |
| Figure 10: Langmuir adsorption capacity plotted as a function of TOC (%) to calculate Langm | uir |
| slope and y-intercept                                                                       | 19  |

# **List of Tables**

| Table 1: Lithology and Depositional Environment Options    | 10 |
|------------------------------------------------------------|----|
| Table 2: Geographic Information                            | 18 |
| Table 3: Recommended ROZ Values for Data Limited Scenarios | 20 |

# Acronyms, Abbreviations, and Symbols

| Term                    | Description                                                                                                    |
|-------------------------|----------------------------------------------------------------------------------------------------|
| ρ                       | Density                                                                                                    |
| $\rho_{sCO_2}$          | Maximum mass of $CO_2$ sorbed per unit volume solid rock, e.g. the asymptotic value of an appropriate isotherm |
| $\phi$                  | Porosity                                                                                                    |
| A <sub>t</sub>          | Area                                                                                                    |
| CO <sub>2</sub>         | Carbon dioxide                                                                                                 |
| CO <sub>2</sub> -SCREEN | Storage prospeCtive Resource Estimation Excel aNalysis                                                         |
| DOE                     | U.S. Department of Energy                                                                                      |
| $E_{\phi}$              | Effective-to-total porosity                                                                                    |
| E <sub>A</sub>          | Net-to-total area                                                                                              |
| E <sub>d</sub>          | Microscopic displacement                                                                                       |
| E <sub>Ds</sub>         | Fraction of $CO_2$ mass dissolved in the oil phase                                                             |
| EDX                     | Energy Data eXchange                                                                                           |
| E <sub>h</sub>          | Net-to-gross thickness                                                                                         |
| Es                      | Sorption efficiency                                                                                            |
| Esaline                 | Saline efficiency                                                                                              |
| Ev                      | Volumetric displacement                                                                                        |
| Gt                      | Gigatons                                                                                                    |
| GUI                     | Graphical user interface                                                                                       |
| $h_g$                   | Thickness                                                                                                    |
| Mt                      | Million metric tons                                                                                            |
| NETL                    | National Energy Technology Laboratory                                                                          |
|                         | CO <sub>2</sub> concentration                                                                                  |
| Swirr                   | Irreducible water saturation                                                                                   |
| Sor                     | Residual oil saturation with respect to water                                                                  |
| TDS                     | Total dissolved solids                                                                                         |
| тос                     | Total organic content                                                                                          |

This page intentionally left blank.

# Glossary

| Term                            | Symbol                  | Units | Description                                                                                                    |
|---------------------------------|-------------------------|-------|----------------------------------------------------------------------------------------------------|
| Area                            | A <sub>t</sub>          | km²   | Total area (map view) of the formation being assessed for CO $_{\rm 2}$ storage                                                                                                    |
| CO <sub>2</sub> Concentration   | R <sub>c/o</sub>        |       | Concentration of $CO_2$ in 1 m <sup>3</sup> of oil at the (averaged) pressure (P) and (averaged) temperature (T) of a reservoir prior to injection                                  |
| CO <sub>2</sub> Density         | $ ho_{CO_2}$            | kg/m³ | Density of $CO_2$ at the (averaged) pressure (P) and (averaged) temperature (T) of formation being assessed for $CO_2$ storage prior to injection                                   |
| CO <sub>2</sub> Storage         | $G_{CO_2}$              |       | CO <sub>2</sub> storage resource (mass)                                                                                                    |
| Depositional<br>Environment     |                         |       | The combination of physical, chemical, and biological processes under which sediment accumulates                                                                                    |
| Effective-to-Total<br>Porosity  | $E_{\phi}$              |       | Fraction of formation porosity available for $CO_2$ storage                                                                                                    |
| Formation                       |                         |       | The fundamental unit of lithostratigraphy. A body of rock that is sufficiently distinctive and continuous that it can be mapped                                                     |
| Microscopic<br>Displacement     | E <sub>d</sub>          |       | The fraction of pore space unavailable due to immobile in-situ fluids                                                                                                    |
| Net-to-Gross<br>Thickness       | E <sub>h</sub>          |       | Fraction of formation thickness available for CO $_2$ storage                                                                                                    |
| Net-to-Total Area               | E <sub>A</sub>          |       | Fraction of formation area available for CO $_2$ storage                                                                                                    |
| Oil Displacement                | E <sub>Ds</sub>         |       | Fraction of $CO_2$ mass dissolved in the oil phase                                                                                                    |
| Physical Parameters             |                         |       | The parameters required to calculate the potential $CO_2$ storage resource (i.e. area, thickness, porosity)                                                                         |
| Porosity                        | $oldsymbol{\phi}_{tot}$ | %     | Average total porosity of formation being assessed for $\text{CO}_2$ storage                                                                                                    |
| Reservoir Pressure              | Р                       | МРа   | The pressure of the formation defined by A and h at storage conditions                                                                                                    |
| Residual Oil Zone<br>Formations | ROZ                     |       | Reservoir rock containing immobile oil, with respect to water, at oil saturation levels generally less than 40 percent                                                              |
| Saline Efficiency               | E <sub>saline</sub>     |       | $CO_2$ storage efficiency factor that reflects a fraction of the total pore volume that is filled by $CO_2$                                                                         |
| Saline Formations               |                         |       | Subsurface geographically extensive sedimentary rock layers<br>saturated with waters or brines that have a high total<br>dissolved solids (TDS) content (i.e. over 10,000 mg/L TDS) |
| Storage Efficiency<br>Values    |                         |       | Values defining the fraction of storage likely for each storage parameter                                                                                                    |
| Swirr                           | Swirr                   |       | Irreducible water saturation                                                                                                    |

| Term                              | Symbol        | Units | Description                                                                                                    |
|-----------------------------------|---------------|-------|----------------------------------------------------------------------------------------------------|
| S <sub>or</sub>                   | Sor           |       | Residual oil saturation with respect to water                                                                                                    |
| Sorbed CO <sub>2</sub>            | $ ho_{sCO_2}$ |       | Maximum mass of CO $_2$ sorbed per unit volume solid rock, e.g. the asymptotic value of an appropriate isotherm                                                                                                    |
| Sorbed CO <sub>2</sub> Efficiency | Es            |       | Fraction of the total potential sorbed volume of CO $_2$ within the net effective volume of the formation                                                                                                    |
| Temperature                       | Т             | °C    | The temperature of the formation defined by <i>A</i> and <i>h</i> at storage conditions                                                                                                    |
| Thickness                         | $h_g$         | т     | Average gross thickness of formation being assessed for $CO_2$ storage                                                                                                    |
| Volumetric<br>Displacement        | Ev            |       | The combined fraction of immediate volume surrounding an injection well that can be contacted by $CO_2$ and the fraction of net thickness that is contacted by $CO_2$ as a consequence of the density difference between $CO_2$ and in-situ water |

# **Glossary (cont.)**

# Acknowledgments

This work was completed as part of National Energy Technology Laboratory (NETL) research for the U.S. Department of Energy's (DOE) Carbon Storage Program. The authors wish to acknowledge Bryan Morreale (NETL Research & Innovation Center), and Traci Rodosta and Andrea McNemar, (NETL Technology Development and Integration Center).

The authors wish to acknowledge Timothy Jones and Joel Chittum from MATRIC for their work building the graphical user interface (GUI) in Java. This research was supported in part by appointments from the NETL Research Participation Program, sponsored by the U.S. DOE and administered by the Oak Ridge Institute for Science and Education (ORISE).

Research performed by Leidos Research Support Team staff was conducted under the RSS Contract 89243318CFE000003.

This page intentionally left blank.

# ABSTRACT

This user's manual guides the use of the National Energy Technology Laboratory's (NETL)  $CO_2$ Storage prospeCtive Resource Estimation Excel aNalysis ( $CO_2$ -SCREEN) tool, which was developed to aid users screening geologic formations for prospective  $CO_2$  storage resources. This manual is specific to the  $CO_2$ -SCREEN 4.0 version which is based in Python.  $CO_2$ -SCREEN applies U.S. Department of Energy (DOE) methods and equations for estimating prospective  $CO_2$  storage resources for saline formations, shale formations, and residual oil zones (ROZ).  $CO_2$ -SCREEN was developed to be substantive and user-friendly and provide a consistent method for calculating prospective  $CO_2$  storage resources.  $CO_2$ -SCREEN uses a Java based graphical user interface for data inputs and uses Python to calculate prospective  $CO_2$  storage resources.

# 1. INTRODUCTION

Since 2011, the U.S. Department of Energy, National Energy Technology Laboratory (DOE-NETL) Carbon Storage Program has developed methods and equations for assessing the prospective storage resource of carbon dioxide (CO<sub>2</sub>) in various geologic formations (Goodman et al., 2011; Goodman et al., 2013; NETL, 2015; Goodman et al., 2016; Levine et al., 2016; Sanguinito et al., 2020). In order to make high-level, energy-related government policy and business decisions the ability to accurately predict the CO<sub>2</sub> storage resource is needed. NETL's Best Practice manual (NETL, 2013) defines prospective CO<sub>2</sub> storage resource as a mass estimate of CO<sub>2</sub> that can be stored in a geologic reservoir at the primary stage of a CO<sub>2</sub> storage project. This definition comes from the CO<sub>2</sub> geologic storage classification system which was modified from the petroleum industry classification system (Oil and Gas Reserves Committee, 2011). This system outlines how to identify and characterize potential CO<sub>2</sub> storage locations at regional and site scales.

This user's manual describes version 4.0 of the CO<sub>2</sub> Storage prospeCtive Resource Estimation Excel aNalysis (CO<sub>2</sub>-SCREEN) tool and provides instructions for use. CO<sub>2</sub>-SCREEN is available on the Energy Data eXchange (EDX) and can be downloaded here: <u>https://edx.netl.doe.gov/dataset/co2-screen</u>.

# 2. <u>INSTALLING CO<sub>2</sub>-SCREEN</u>

# 2.1 SYSTEM REQUIREMENTS

The following computer capabilities are recommended for using CO<sub>2</sub>-SCREEN:

- Personal computer (PC) with 64-bit operating system and operating system of Microsoft Windows 7 or later
- Mac with operating system of Mojave or later

The tool may be able to operate on computers with fewer capabilities, but the user may experience lengthy simulation run times.

# 2.2 INSTALLATION

 $CO_2$ -SCREEN can be downloaded off the Energy Data eXchange (EDX) from the following link: <u>https://edx.netl.doe.gov/dataset/co2-screen</u>.

Download the zipped folder named "co2-screen-v4\_python.zip" seen in Figure 1.

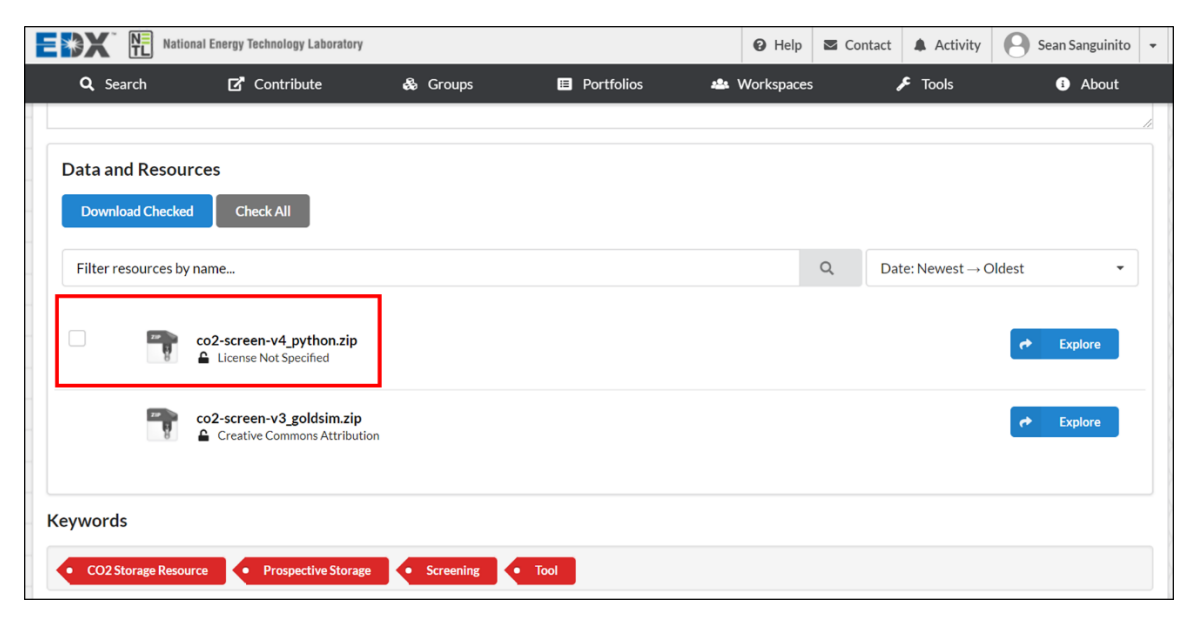

 $Figure 1: Screen shot of the download file for CO_2 - SCREEN.$ 

After the zipped folder is downloaded, extract the folder contents and place them in any directory on your computer. Keep all files associated with  $CO_2$ -SCREEN in the same directory (i.e. do not move input or output files around). Windows users can simply double click on the CO2SCREEN.jar file to run the tool. Mac users may need to user Terminal to open the tool (see Section 3.3 below).

# 3. <u>GETTING STARTED</u>

# 3.1 WINDOWS USERS

To run CO<sub>2</sub>-SCREEN, simply double click on the "CO2SCREEN.jar" file. This will open the CO<sub>2</sub>-SCREEN splash page seen in Figure 2.

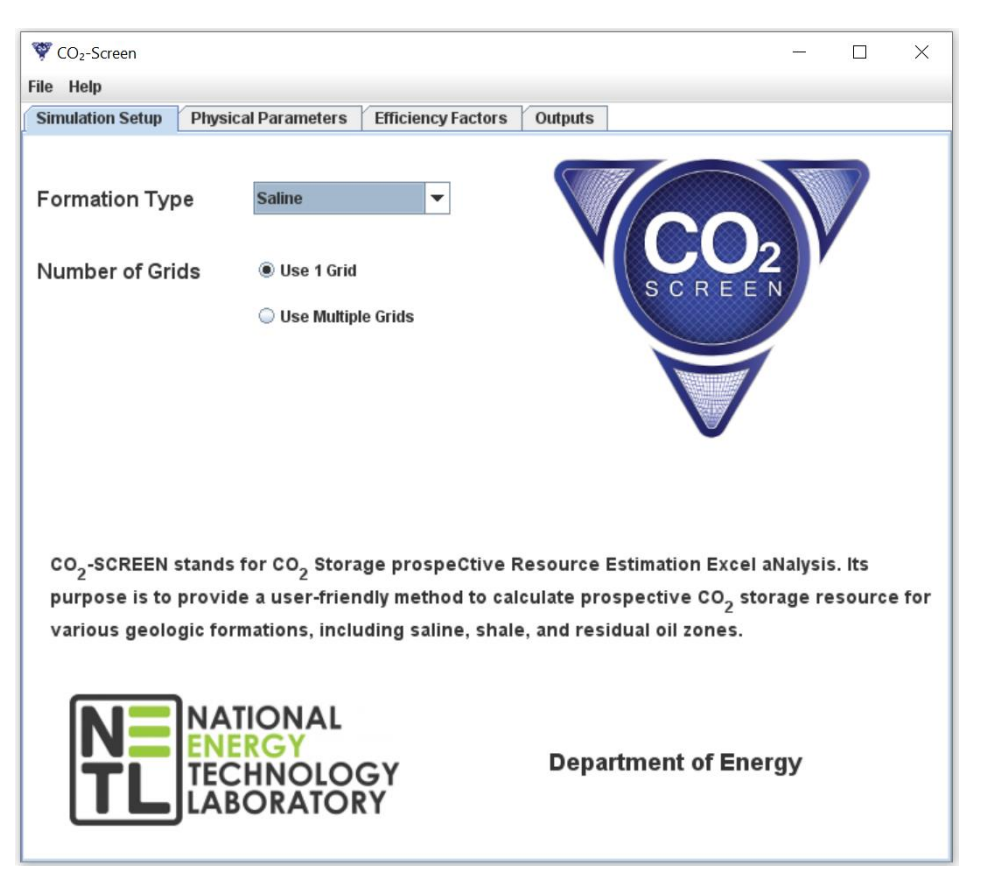

Figure 2: CO<sub>2</sub>-SCREEN splash page.

# 3.2 LINUX USERS

To run  $CO_2$ -SCREEN, open a console/terminal and execute the "CO2SCREEN.jar" file using 'java -jar CO2SCREEN.jar' (without the apostrophes). This will open the CO<sub>2</sub>-SCREEN splash page seen in Figure 2.

# 3.3 MAC USERS

To run CO<sub>2</sub>-SCREEN on newer versions of MacOS (Catalina and newer) you need to ensure the files have permission to execute and write on your system. To do this, open Terminal and navigate to the directory that contains the CO<sub>2</sub>-SCREEN files, specifically the FormationApps folder. Execute 'chmod +x \*Mac'. Then execute './SalineMac', './ShaleMac', and './ROZMac'. Navigate back to the CO<sub>2</sub>-SCREEN folder and execute 'java -jar CO2SCREEN.jar'. This will open the CO<sub>2</sub>-SCREEN splash page seen in Figure 2. The permissions to write will remain for future uses of CO<sub>2</sub>-SCREEN but it may still need to be opened using terminal for each use.

# 4. <u>INSTRUCTIONS FOR USE</u>

# 4.1 SIMULATION SETUP

 $CO_2$ -SCREEN is organized into 4 tabs: Simulation Setup, Physical Parameters, Efficiency Factors, and Outputs. The Simulation Setup tab is automatically opened when  $CO_2$ -SCREEN is first launched (see Figure 2). The first choice a user must make is deciding what geologic formation they would like to estimate prospective  $CO_2$  resource for. The user can choose their formation type from a dropdown list (Figure 3) which includes: Saline, Shale, or ROZ (residual oil zones).

| 🖤 CO₂-Screen                                                                  |                                                                                                    | -                                                     |                   | ×     |
|-------------------------------------------------------------------------------|----------------------------------------------------------------------------------------------------|-------------------------------------------------------|-------------------|-------|
| File Help                                                                     |                                                                                                    |                                                       |                   |       |
| Simulation Setup Physic                                                       | cal Parameters Efficiency Factors Outputs                                                                                                    |                                                       |                   |       |
| Formation Type<br>Number of Grids                                             | Saline<br>Shale<br>ROZ<br>O Use Multiple Grids                                                                                                    | arop down li                                          | st her            | e     |
| CO <sub>2</sub> -SCREEN stands<br>purpose is to provid<br>various geologic fo | for CO <sub>2</sub> Storage prospeCtive Resource Estimation<br>le a user-friendly method to calculate prospective<br>mations, including saline, shale, and residual oil z | n Excel aNalysi<br>CO <sub>2</sub> storage r<br>ones. | s. Its<br>esource | e for |
| NE<br>TL<br>IEC                                                               | FIONAL<br>RGY<br>CHNOLOGY Department<br>CORATORY                                                                                                    | of Energy                                             |                   |       |

Figure 3: Formation Type drop down options on Simulation Setup Tab.

The next choice is deciding how many grids to divide the formation or region of interest into. A user can use a single grid, which will calculate  $CO_2$  storage and efficiency values based on a single region. Or the user can use multiple grids which allows the user to enter different data values on a grid by grid basis which can be useful to account for geologic heterogeneity. If a user chooses a single grid, they can move onto the Physical Parameters tab (see section 4.2) to begin entering geologic data. If a user chooses to use multiple grids, they will need to enter their

Physical Parameter and Storage Efficiency Factor data into provided Excel files (see Section 4.5 for details on multiple grid use).

# 4.2 PHYSICAL PARAMETERS

After selecting formation type and single grid, navigate to the Physical Parameters tab. Depending on what formation type was chosen previously, you will see various geologic parameters (Figure 4). Enter a mean and standard deviation value for each parameter. Values entered here must be positive.

| no nop                                                                                                    |                                 |                    |   |
|----------------------------------------------------------------------------------------------------|---------------------------------|--------------------|---|
| Simulation Setup Physical Parameters                                                                                                    | Efficiency Factors Outputs      | ]                  | _ |
| Saline                                                                                                    |                                 |                    |   |
|                                                                                                    |                                 |                    |   |
|                                                                                                    |                                 |                    |   |
| Enter Values                                                                                                    | Mean                            | Standard Deviation |   |
| Area (km²)                                                                                                    | 1                               |                    |   |
| Gross Thickness (m)                                                                                                    |                                 |                    |   |
| Porosity (%)                                                                                                    |                                 |                    |   |
| Praesura (MPa)                                                                                                    |                                 |                    |   |
| Temperature (VC)                                                                                                    |                                 |                    |   |
| Temperature ( C)                                                                                                    |                                 |                    |   |
|                                                                                                    |                                 |                    |   |
|                                                                                                    |                                 |                    |   |
|                                                                                                    |                                 |                    |   |
|                                                                                                    |                                 |                    |   |
|                                                                                                    |                                 |                    |   |
|                                                                                                    |                                 |                    |   |
| <b>9</b> CO. Secon                                                                                                    |                                 | _                  |   |
| ile Help                                                                                                    |                                 |                    |   |
| Simulation Setup Physical Parameters                                                                                                    | Efficiency Factors Outputs      | 1                  |   |
| Shale                                                                                                    |                                 |                    |   |
|                                                                                                    |                                 |                    |   |
|                                                                                                    |                                 |                    |   |
| Enter Values                                                                                                    |                                 |                    |   |
|                                                                                                    | Mean                            | Standard Deviation |   |
| Area (km²)                                                                                                    |                                 |                    |   |
| Gross Thickness (m)                                                                                                    |                                 |                    |   |
| Porosity (%)                                                                                                    |                                 |                    |   |
| Pressure (MPa)                                                                                                    |                                 |                    |   |
| Temperature (°C)                                                                                                    |                                 |                    |   |
| Shale Density (kg/m <sup>3</sup> )                                                                                                    |                                 |                    |   |
| TOC (%)                                                                                                    |                                 |                    |   |
| ( )                                                                                                    |                                 |                    |   |
| Langmuir Slong                                                                                                    |                                 |                    |   |
| Langmuir Slope                                                                                                    |                                 |                    |   |
| Langmuir Slope<br>Langmuir Y-Intercept                                                                                                    |                                 |                    |   |
| Langmuir Slope<br>Langmuir Y-Intercept                                                                                                    |                                 |                    |   |
| Langmuir Slope<br>Langmuir Y-Intercept                                                                                                    |                                 |                    |   |
| Langmuir Slope<br>Langmuir Y-Intercept                                                                                                    |                                 |                    |   |
| Langmuir Slope<br>Langmuir Y-Intercept                                                                                                    |                                 | -                  |   |
| Langmuir Slope<br>Langmuir Y-Intercept<br>CO <sub>2</sub> -Screen<br>ite Help<br>Simulation Setup   Physical Parameters                                                                                                    | Efficiency Factors Cutputs      | -                  |   |
| Langmuir Slope<br>Langmuir Y-Intercept<br>CO <sub>2</sub> -Screen<br>ite Help<br>Simulation Setup   Physical Parameters<br>ROZ                                                                                                    | Efficiency Factors Culture      | -                  |   |
| Langmuir Slope<br>Langmuir Y-Intercept<br>CO <sub>2</sub> -Screen<br>ite Help<br>Simulation Setup   Physical Parameters<br>ROZ                                                                                                    | Efficiency Factors Outputs      | -                  |   |
| Langmuir Slope<br>Langmuir Y-Intercept<br>CO <sub>2</sub> -Screen<br>ite Help<br>Simulation Setup   Physical Parameters<br>ROZ                                                                                                    | Efficiency Factors Outputs      | -                  |   |
| Langmuir Slope<br>Langmuir Y-Intercept<br>CO <sub>2</sub> -Screen<br>ie Help<br>Simulation Setup Physical Parameters<br>ROZ<br>Enter Values                                                                                                    | Efficiency Factors Outputs      | -                  |   |
| Langmuir Slope<br>Langmuir Y-Intercept<br>CO2-Screen<br>ie Help<br>Simulation Setup Physical Parameters<br>ROZ<br>Enter Values                                                                                                    | Efficiency Factors Outputs Mean |                    |   |
| Langmuir Slope<br>Langmuir Y-Intercept<br>CO <sub>2</sub> -Screen<br>ite Help<br>Simulation Setup Physical Parameters<br>ROZ<br>Enter Values<br>Area (km <sup>2</sup> )                                                                                                    | Efficiency Factors Outputs Mean | Standard Deviation |   |
| Langmuir Slope<br>Langmuir Y-Intercept<br>CO2-Screen<br>ite Help<br>Simulation Setup Physical Parameters<br>ROZ<br>Enter Values<br>Area (km <sup>2</sup> )<br>Gross Thickness (m)                                                                                                    | Efficiency Factors Outputs Mean | Standard Deviation |   |
| Langmuir Slope<br>Langmuir Y-Intercept<br>© CO <sub>2</sub> -Screen<br>ite Help<br>Simulation Setup Physical Parameters<br>ROZ<br>Enter Values<br>Area (km <sup>2</sup> )<br>Gross Thickness (m)<br>Porosity (%)                                                                              | Efficiency Factors Outputs Mean | Standard Deviation |   |
| Langmuir Slope<br>Langmuir Y-Intercept<br>CO2-Screen<br>ite Help<br>Simulation Setup Physical Parameters<br>ROZ<br>Enter Values<br>Area (km?)<br>Gross Thickness (m)<br>Porosity (%)<br>Pressure (MPa)                                                                                        |                                 | Standard Deviation |   |
| Langmuir Slope<br>Langmuir Y-Intercept<br>© CO <sub>2</sub> -Screen<br>Te Help<br>Simulation Setup Physical Parameters<br>ROZ<br>Enter Values<br>Area (km <sup>2</sup> )<br>Gross Thickness (m)<br>Porosity (%)<br>Pressure (MPa)<br>Temperature (*C)                                         |                                 | Standard Deviation |   |
| Langmuir Slope<br>Langmuir Y-Intercept<br>© CO <sub>2</sub> -Screen<br>Te Help<br>Simulation Setup Physical Parameters<br>ROZ<br>Enter Values<br>Area (km <sup>2</sup> )<br>Gross Thickness (m)<br>Porosity (%)<br>Pressure (MPa)<br>Temperature (*C)<br>S <sub>wirr</sub>                    |                                 | Standard Deviation |   |
| Langmuir Slope<br>Langmuir Y-Intercept  CO <sub>2</sub> -Screen  te Help  Simulation Setup Physical Parameters  ROZ  Enter Values  Area (km <sup>2</sup> ) Gross Thickness (m) Porosity (%) Pressure (MPa) Temperature (*C) S <sub>wirr</sub> S <sub>or</sub>                                 |                                 | Standard Deviation |   |
| Langmuir Slope<br>Langmuir Y-Intercept CO <sub>2</sub> -Screen ite Help Simulation Setup Physical Parameters ROZ Enter Values Area (km <sup>2</sup> ) Gross Thickness (m) Porosity (%) Pressure (MPa) Temperature (*C) S <sub>wirr</sub> S <sub>or</sub> R <sub>-m</sub> (kg/m <sup>3</sup> ) |                                 | Standard Deviation |   |

Figure 4: Screenshot of the Physical Parameters tab for each formation type.

For saline formations, there are five physical parameters including Area, Gross Thickness, Porosity, Pressure, and Temperature. These five terms are used for shale and ROZ formations as well. To account for CO<sub>2</sub> storage as a sorbed phase, shale also requires inputs for Shale Density, Total Organic Content (TOC), Langmuir Slope, and Langmuir Y-intercept (see Section 5.2). To account for residual oil reducing free phase storage but also increasing storage via CO<sub>2</sub> dissolution in oil, ROZ formations require inputs for irreducible water saturation (S<sub>wirr</sub>), residual oil saturation (with respect to water) (S<sub>or</sub>), and the concentration of CO<sub>2</sub> in oil ( $R_{c/o}$ ). After entering all required formation data on the Physical Parameters tab, navigate to the Efficiency Factors tab.

## 4.3 EFFICIENCY FACTORS

Once again, based on the formation originally chosen, you will see different options for entering efficiency factor values (Figure 5). All efficiency factors are entered as  $P_{10}$  and  $P_{90}$  values and must range between 0 and 1 (i.e. 0 = 0% efficiency and 1 = 100% efficiency).

| imulation Setup Physical Parame                                                                                                    |                                                                              |                                          |                                                                                 |                 |   |     |
|----------------------------------------------------------------------------------------------------|------------------------------------------------------------------------------|------------------------------------------|---------------------------------------------------------------------------------|-----------------|---|-----|
|                                                                                                    | ters Efficiency Fa                                                           | ctors Outpu                              | ıts                                                                             |                 |   |     |
| Saline                                                                                                    |                                                                              |                                          |                                                                                 |                 |   |     |
|                                                                                                    |                                                                              |                                          |                                                                                 |                 |   |     |
|                                                                                                    |                                                                              |                                          |                                                                                 |                 |   |     |
| Enter Values                                                                                                    |                                                                              |                                          |                                                                                 |                 |   |     |
| Lithology and Depositional Envir                                                                                                    | onment                                                                       | Clastics: Un                             | specified                                                                       |                 | - | 1   |
|                                                                                                    | P 10                                                                         |                                          |                                                                                 | P <sub>90</sub> |   | 1   |
| Net-to-Total Area                                                                                                    | 0.2                                                                          |                                          | 0.8                                                                             |                 |   |     |
| Net-to-Gross Thickness                                                                                                    | 0.21                                                                         |                                          | 0.76                                                                            |                 |   |     |
| Effective-to-Total Porosity                                                                                                    | 0.64                                                                         |                                          | 0.77                                                                            |                 |   |     |
| Volumetric Displacement                                                                                                    | 0.16                                                                         |                                          | 0.39                                                                            |                 |   |     |
| Microscopic Displacement                                                                                                    | 0.35                                                                         |                                          | 0.76                                                                            |                 |   |     |
|                                                                                                    |                                                                              |                                          |                                                                                 |                 |   |     |
|                                                                                                    |                                                                              |                                          |                                                                                 |                 |   |     |
|                                                                                                    |                                                                              |                                          |                                                                                 |                 |   |     |
|                                                                                                    |                                                                              |                                          |                                                                                 |                 |   |     |
|                                                                                                    |                                                                              |                                          |                                                                                 |                 |   | Run |
|                                                                                                    |                                                                              |                                          |                                                                                 |                 |   |     |
| CO2-Screen                                                                                                    |                                                                              |                                          |                                                                                 |                 | - |     |
| e Help                                                                                                    |                                                                              | V                                        | _                                                                               |                 |   |     |
| imulation Setup   Physical Parame                                                                                                    | ers Efficiency Fa                                                            | ctors Outpu                              | its                                                                             |                 |   |     |
|                                                                                                    |                                                                              |                                          |                                                                                 |                 |   |     |
|                                                                                                    |                                                                              |                                          |                                                                                 |                 |   |     |
| Enter Values                                                                                                    |                                                                              |                                          |                                                                                 |                 |   |     |
| Years of Injection                                                                                                    | 5                                                                            | •                                        |                                                                                 |                 |   |     |
|                                                                                                    | - P <sub>10</sub>                                                            |                                          |                                                                                 | P               |   |     |
| Net-to-Total Area                                                                                                    | 0.4                                                                          |                                          | 0.7                                                                             | 30              |   |     |
| Net-to-Gross Thickness                                                                                                    | 0.3                                                                          |                                          | 0.8                                                                             |                 |   |     |
| Effective-to-Total Porosity                                                                                                    | 0.25                                                                         |                                          | 0.53                                                                            |                 |   |     |
| Effective-to-Total Sorption                                                                                                    | 0.14                                                                         |                                          |                                                                                 |                 |   |     |
|                                                                                                    |                                                                              |                                          | 0.34                                                                            |                 |   |     |
|                                                                                                    |                                                                              |                                          | 0.34                                                                            |                 |   |     |
|                                                                                                    |                                                                              |                                          | 0.34                                                                            |                 |   |     |
|                                                                                                    |                                                                              |                                          | 0.34                                                                            |                 |   |     |
|                                                                                                    |                                                                              |                                          | 0.34                                                                            |                 |   |     |
|                                                                                                    |                                                                              |                                          | 0.34                                                                            |                 |   |     |
|                                                                                                    |                                                                              |                                          | 0.34                                                                            |                 |   |     |
|                                                                                                    |                                                                              |                                          | 0.34                                                                            |                 |   | Run |
|                                                                                                    |                                                                              |                                          | 0.34                                                                            |                 |   | Run |
| CO2-Screen                                                                                                    |                                                                              |                                          | 0.34                                                                            |                 |   | Run |
| CO2-Screen<br>e Help<br>mulation Setup   Physical Parame                                                                                                    | ters Ffficiency Fa                                                           | ctors Output                             | 0.34                                                                            |                 | _ | Run |
| CO2-Screen<br>e Help<br>imrulation Setup   Physical Parame<br>2027                                                                                                    | ters Fafficiency Fa                                                          | ctors Output                             | 0.34<br>fts                                                                     |                 | _ | Run |
| <sup>®</sup> CO₂-Screen<br>e Help<br>imulation Setup   Physical Parame<br>ROZ                                                                                                    | ers Éfficiency Fa                                                            | ctors Output                             | U.34                                                                            |                 | - | Run |
| <sup>®</sup> CO₂-Screen<br>e Help<br>imulation Setup   <sup>°</sup> Physical Parame<br>ROZ                                                                                                    | ters Fafficiency Fa                                                          | ctors / Outpu                            | 0.34<br>fts                                                                     |                 | _ | Run |
| CO2-Screen<br>e Help<br>mulation Setup Physical Parame<br>ROZ                                                                                                    | ters Fafficiency Fa                                                          | ctors  ´ Outpu                           | U.34                                                                            |                 | - | Run |
| CO2-Screen<br>e Holp<br>imulation Setup Physical Parame<br>ROZ<br>Enter Values                                                                                                    | iers Efficiency Fa                                                           | ctors <sup>^</sup> Outpu                 | 0.34                                                                            |                 | _ | Run |
| CO2-Screen Holp Imulation Setup Physical Parame ROZ Enter Values Lithology and Depositional Envir                                                                                                    | ters Efficiency Fa                                                           | ctors Outpu                              | ts specified                                                                    |                 | - | Run |
| Co2-Screen     Holp     imulation Setup     Physical Parame  ROZ  Enter Values Lithology and Depositional Envir Net-to-Total Area                                                                                                    | ters Efficiency Fa                                                           | ctors Outpu                              | tts                                                                             | P <sub>50</sub> | - | Run |
| Co2-Screen Holp Physical Parame ROZ Enter Values Lithology and Depositional Envir Net-to-Total Area                                                                                                    | ters Efficiency Fa                                                           | ctors Outpu                              | ts                                                                              | P <sub>30</sub> | - | Run |
| Co2-Screen     Hotp     Translation Setup      Physical Parame  ROZ  Enter Values Lithology and Depositional Envir Net-to-Total Area Net-to-Gross Thickness                                                                                                    | ters Efficiency Fa                                                           | ctors <sup>(</sup> Outpu<br>Clastics: Un | rs<br>specified<br>0.9<br>0.76                                                  | P <sub>50</sub> | - | Run |
| Co <sub>2</sub> -Screen     Help     Translation Setup     Physical Parame  ROZ  Enter Values Lithology and Depositional Envir Net-to-Total Area Net-to-Gross Thickness Effective-to-Total Porosity                                                                                        | ers Efficiency Fa<br>onment<br>0.2<br>0.64                                   | ctors <sup>1</sup> Outpu<br>Clastics: Um | rs<br>0.8<br>0.7<br>0.77                                                        | P <sub>90</sub> | - | Run |
| Co <sub>2</sub> -Screen Help Translation Setup Physical Parame ROZ Enter Values Lithology and Depositional Envir Net-to-Total Area Net-to-Gross Thickness Effective-to-Total Porosity Volumetric Displacement                                                                              | ers Efficiency Fa<br>onment<br>0.2<br>0.64<br>0.16                           | Clastics: Un                             | rs<br>0.4<br>0.4<br>0.8<br>0.7<br>0.7<br>0.39                                   | P <sub>50</sub> | - | Run |
| Co-Screen Help Frouduation Setup Physical Parame RCZ Enter Values Lithology and Depositional Envir Net-to-Total Area Net-to-Gross Thickness Effective-to-Total Porosity Volumetric Displacement Microscopic Displacement                                                                   | ers Efficiency Fa<br>onment<br>0.2<br>0.64<br>0.16<br>0.35                   | Clastics: Un                             | rs 0.34                                                                         | P <sub>50</sub> | - | Run |
| Co <sub>2</sub> -Screen Holp Truttation Setup Physical Parame COZ Enter Values Lithology and Depositional Envir Net-to-Total Area Net-to-Gross Thickness Effective-to-Total Porosity Volumetric Displacement Microscopic Displacement CO <sub>2</sub> Dissolution in Oil                   | ters Efficiency Fa<br>onment<br>0.2<br>0.21<br>0.64<br>0.16<br>0.35<br>0.009 | Clastics: Un                             | specified           0.34           0.8           0.76           0.76            | P <sub>50</sub> | - | Run |
| CO <sub>2</sub> -Screen  Holp  Imutation Setup Physical Parame  ROZ  Enter Values  Lithology and Depositional Envir Net-to-Total Area Net-to-Gross Thickness Effective-to-Total Porosity Volumetric Displacement Microscopic Displacement CO <sub>2</sub> Dissolution in Oil               | ers Efficiency Fa                                                            | Clastics: Un                             | specified<br>0.8<br>0.77<br>0.39<br>0.76<br>0.77<br>0.39<br>0.76<br>0.011       | P <sub>30</sub> | - | Run |
| CO <sub>2</sub> -Screen Help Innulation Setup Physical Parame ROZ Enter Values Lithology and Depositional Envir Net-to-Total Area Net-to-Total Area Net-to-Gross Thickness Effective-to-Total Porosity Volumetric Displacement Microscopic Displacement CO <sub>2</sub> Dissolution in Oil | ers Efficiency Fa                                                            | Clastics: Un                             | specified<br>0.9<br>0.9<br>0.7<br>0.39<br>0.76<br>0.77<br>0.39<br>0.76<br>0.011 | P <sub>30</sub> | - | Run |
| CO <sub>2</sub> -Screen Help Insulation Setup Physical Parame ROZ Enter Values Lithology and Depositional Envir Net-to-Total Area Net-to-Gross Thickness Effective-to-Total Porosity Volumetric Displacement Microscopic Displacement CO <sub>2</sub> Dissolution in Oil                   | ers Efficiency Fa<br>onment<br>0.2<br>0.64<br>0.35<br>0.009                  | Clastics: Un                             | specified                                                                       | P <sub>30</sub> |   | Run |

Figure 5: Screenshot of Efficiency Factors tab for Saline, Shale, and ROZ formations.

Ideally, efficiency factor ranges should be based on geologic parameters specific to the formation being assessed but in the absence of detailed geologic data, users have the option to autopopulate  $P_{10}$  and  $P_{90}$  ranges for all five saline efficiency terms (Net-to-Total Area, Net-to-Gross Thickness, Effective-to-Total Porosity, Volumetric Displacement, and Microscopic Displacement). These auto-populated values were developed by the International Energy Agency Greenhouse Gas R&D Programme (IEA GHG, 2009) and are a function of lithology and depositional environment (Table 1).

| Lithology | Depositional Environment |
|-----------|--------------------------|
| Clastics  | Unspecified              |
| Dolomite  | Unspecified              |
| Limestone | Unspecified              |
| Clastics  | Alluvial Fan             |
| Clastics  | Delta                    |
| Clastics  | Eolian                   |
| Clastics  | Fluvial                  |
| Clastics  | Peritidal                |
| Clastics  | Shallow Shelf            |
| Clastics  | Shelf                    |
| Clastics  | Slope Basin              |
| Clastics  | Strand Plain             |
| Limestone | Peritidal                |
| Limestone | Reef                     |
| Limestone | Shallow Shelf            |

#### Table 1: Lithology and Depositional Environment Options

If a dataset does not require an efficiency term, a user can enter a 1 (100 percent efficiency) for the  $P_{10}$  and  $P_{90}$  range. An example of this situation would be if a dataset was using net area instead of gross area. In this case, the user would enter a 1 for the  $P_{10}$  and  $P_{90}$  range for Net-to-Gross Area to avoid double discounting. In large datasets, that may have varying degrees of uncertainty in the data, it is encouraged to use the multiple grid system to account for this uncertainty using varying ranges for efficiency factors.

For shale formations, there are only four efficiency factor terms (Net-to-Total Area, Net-to-Gross Thickness, Effective-to-Total Porosity, and Effective-to-Total Sorption). Again, users are

encouraged to enter  $P_{10}$  and  $P_{90}$  ranges based on their geologic formation specific data, but they have the option here to auto-populate the Effective-to-Total Porosity and Effective-to-Total Sorption efficiency factors based on years of injection. These auto-populated values are derived from Myshakin et al. (2018) which used numerical modeling to study the efficiency of free phase and sorbed phase storage of CO<sub>2</sub> in shale.

Residual Oil Zone formations are geologically similar to saline formations except they contain some amount of residual oil. Because of this, they utilize the same five storage efficiency factors with an additional factor to account for oil,  $CO_2$  Dissolution in Oil. Users once again have the option to manually enter values or they can auto-populate values for the same efficiency factors as saline based on lithology and depositional environment. The efficiency factor for  $CO_2$ Dissolution in Oil defaults to a  $P_{10}$  and  $P_{90}$  range of 0.009 to 0.011 sourced from Sanguinito et al. (2020) which used numerical simulations to analyze this term.

As a final reiteration, users should enter  $P_{10}$  and  $P_{90}$  efficiency factor ranges based on the geologic data of the formation they are assessing and only rely on auto-populated values when necessary. When values for all terms are entered, click the green Run button (Figure 6). A "Running" animation should be displayed as the tool works. When it finishes, users can navigate to the Output tab.

| ile Help<br>Simulation Setup Physical Parameters Efficiency Factors Outputs<br>Saline<br>Enter Values<br>Lithology and Depositional Environment Clastics: Unspecified  P <sub>10</sub> P <sub>30</sub><br>Net-to-Total Area 0.2 0.8<br>Net-to-Total Area 0.2 0.8<br>Net-to-Gross Thickness 0.21 0.76<br>Effective-to-Total Porosity 0.64 0.77<br>Volumetric Displacement 0.16 0.39<br>Microscopic Displacement 0.35 0.76<br>Run<br>V CO <sub>2</sub> -Screen – • • • • • • • • • • • • • • • • • • | Filep   mutation Setup Physical Parameters Efficiency Factors Outputs   Enter Values   Lithology and Depositional Environment Clastics: Unspecified     P10 P30 P30   Net-to-Total Area 0.2 0.8   Net-to-Total Area 0.21 0.76   Effective-to-Total Porosity 0.84 0.77   Volumetric Displacement 0.16 0.39   Microscopic Displacement 0.35 0.76     CO2-Screen -      Help     mutation Setup Physical Parameters   Efficiency Factors Outputs     aline           Enter Values   Lithology and Depositional Environment   Clastics: Unspecified   P10   P20   P30                                                                                                    |                                                                                                    |                                                                                                    |                                                               |                               |                                                           |   |     |    |
|----------------------------------------------------------------------------------------------------|----------------------------------------------------------------------------------------------------|----------------------------------------------------------------------------------------------------|----------------------------------------------------------------------------------------------------|---------------------------------------------------------------|-------------------------------|-----------------------------------------------------------|---|-----|----|
| Enter Values  Enter Values  Lithology and Depositional Environment  Pro Pro Pro Pro Pro Pro Pro Pro Pro Pr                                                                                                    | Anderson Setup Program a manager is a large in the setup is a large in the setup in the setup is a large in the setup in the setup is a large in the setup in the setup in the setup in the setup in the setup in the setup in the setup in the setup                                                                                         | Help                                                                                                    | Physical Parameter                                                                                    | s Efficiency Fac                                              | ors Outputs                   |                                                           |   |     |    |
| Enter Values     Lithology and Depositional Environment     P10   P10   P20   0.8   0.2   0.8   0.10   0.33   Microscopic Displacement   0.35   0.76     Run     CO2-Screen   Image: Construction Setup   Physical Parameters   Efficiency Factors   Outputs     Enter Values     Lithology and Depositional Environment     Coastor:                                                                                                    | Enter Values         Lithology and Depositional Environment       Clastics: Unspecified       •         P10       P30       •         Net-to-Total Area       0.2       0.8       •         Net-to-Gross Thickness       0.1       0.76       •         Effective-to-Total Porosity       0.64       0.77       •         Volumetric Displacement       0.16       0.39       •         Microscopic Displacement       0.35       0.76       •         C02-Screen                                                                                                    | aline                                                                                                    |                                                                                                    |                                                               |                               |                                                           |   |     |    |
| Lithology and Depositional Environment     P10   P30   Net-to-Total Area   0.2   0.8   Net-to-Gross Thickness   0.21   0.76   Effective-to-Total Porosity   0.64   0.77   Volumetric Displacement   0.16   0.39   Microscopic Displacement   0.35   0.76     r     Co2-Screen   + Help   mutation Setup   Physical Parameters   Efficiency Factors   Outputs   Enter Values   Lithology and Depositional Environment   Clastics: Unspecified                                                       | Lithology and Depositional Environment Clastics: Unspecified     P10 P30     Net-to-Total Area 0.2   0.8 0.76     Effective-to-Total Porosity 0.64   0.77 0.39   Volumetric Displacement 0.16   0.35 0.76     Microscopic Displacement 0.35     CO2-Screen –     Help     Tutation Setup Physical Parameters   Effective-to-Total Area   0.2 0.8     Lithology and Depositional Environment Clastics: Unspecified   Net-to-Total Area   0.2 0.8   Net-to-Total Area   0.2 0.8                                                                                                    | Enter Values                                                                                                    |                                                                                                    |                                                               |                               |                                                           |   | -   |    |
| P10 P30   Net-to-Total Area 0.2   0.8 0.76   Effective-to-Total Porosity 0.64   0.77 0.00   Volumetric Displacement 0.16   0.35 0.76     Run     CO2-Screen   Help   nutation Setup   Physical Parameters   Efficiency Factors   Outputs   Enter Values   Lithology and Depositional Environment     Clastics: Unspecified                                                                                                    | P10       P30         Net-to-Total Area       0.2       0.8         Net-to-Gross Thickness       0.21       0.76         Effective-to-Total Porosity       0.64       0.77         Volumetric Displacement       0.16       0.39         Microscopic Displacement       0.35       0.76         Run         CO2-Screen       –       –         Help       –       –       –         Indation Setup       Physical Parameters       Efficiency Factors       Outputs         aline       –       –       –         Enter Values                                                                                                    | Lithology and                                                                                                    | Depositional Environr                                                                                 | ment                                                          | Clastics: Unsp                | ecified                                                   | - | ]   |    |
| Net-to-Total Area 0.2 0.8   Net-to-Gross Thickness 0.21 0.76   Effective-to-Total Porosity 0.64 0.77   Volumetric Displacement 0.16 0.39   Microscopic Displacement 0.35 0.76     CO2-Screen -     Help   nutation Setup Physical Parameters   Efficiency Factors Outputs   Enter Values Lithology and Depositional Environment   Clastics: Unspecified                                                                                                    | Net-to-Total Area       0.2       0.8         Net-to-Gross Thickness       0.21       0.76         Effective-to-Total Porosity       0.64       0.77         Volumetric Displacement       0.16       0.39         Microscopic Displacement       0.35       0.76         CO2-Screen       -       -         Help       -       -         nulation Setup       Physical Parameters       Efficiency Factors       Outputs         aline       -       -       -         Enter Values       -       -       -         Lithology and Depositional Environment       Clastics: Unspecified       -         Net-to-Total Area       0.2       0.8       -         Net-to-Total Area       0.2       0.8       -                                                                                                    | N T                                                                                                    |                                                                                                    | P <sub>10</sub>                                               |                               | P <sub>90</sub>                                           |   |     |    |
| Net-to-Gross Thickness 0.21 0.76   Effective-to-Total Porosity 0.64 0.77   Volumetric Displacement 0.16 0.39   Microscopic Displacement 0.35 0.76     Run     CO2-Screen -     Help     Outputs     Nation Setup   Physical Parameters   Efficiency Factors   Outputs   Lithology and Depositional Environment   Clastics: Unspecified                                                                                                    | Net-to-Gross Thickness       0.21       0.76         Effective-to-Total Porosity       0.64       0.77         Volumetric Displacement       0.16       0.39         Microscopic Displacement       0.35       0.76         CO2-Screen                                                                                                    | Net-to-Totai                                                                                                    | Area                                                                                                  | 0.2                                                           |                               | 0.8                                                       |   |     |    |
| Effective-to-Total Porosity 0.64 0.77                                                                                                    | Effective-to-Total Porosity 0.64 0.77<br>Volumetric Displacement 0.16 0.39<br>Microscopic Displacement 0.35 0.76<br>Run<br>CO <sub>2</sub> -Screen –<br>Help<br>nulation Setup Physical Parameters Efficiency Factors Outputs<br>alline<br>Enter Values<br>Lithology and Depositional Environment Clastics: Unspecified<br>Net-to-Total Area 0.2 0.8                                                                                                    | Net-to-Gross                                                                                                    | ; Thickness                                                                                           | 0.21                                                          |                               | 0.76                                                      |   |     |    |
| Volumetric Displacement 0.16   Microscopic Displacement 0.35   0.76     Run     CO2-Screen     Help     Indiation Setup   Physical Parameters   Efficiency Factors   Outputs     aline   Enter Values   Lithology and Depositional Environment     Clastics: Unspecified                                                                                                    | Volumetric Displacement 0.16   Microscopic Displacement 0.35   0.76     Run     CO2-Screen   Help     nulation Setup   Physical Parameters   Efficiency Factors   Outputs     alline     Enter Values   Lithology and Depositional Environment   Clastics: Unspecified   P10   P30   Net-to-Total Area   0.2   0.31                                                                                                    | Effective-to-7                                                                                                    | otal Porosity                                                                                         | 0.64                                                          |                               | 0.77                                                      |   |     |    |
| Microscopic Displacement 0.35 0.76          Run         CO2-Screen         Help         nulation Setup       Physical Parameters         Efficiency Factors       Outputs         aline         Enter Values         Lithology and Depositional Environment       Clastics: Unspecified                                                                                                    | Microscopic Displacement 0.35 0.76  Run  CO2-Screen —                                                                                                    | ∨olumetric [                                                                                                    | )isplacement                                                                                          | 0.16                                                          |                               | 0.39                                                      |   |     |    |
| CO <sub>2</sub> -Screen –<br>Help<br>nulation Setup Physical Parameters Efficiency Factors Outputs<br>alline<br>Enter Values<br>Lithology and Depositional Environment Clastics: Unspecified                                                                                                    | CO <sub>2</sub> -Screen –<br>Help<br>nulation Setup Physical Parameters Efficiency Factors Outputs<br>aline<br>Enter Values<br>Lithology and Depositional Environment Clastics: Unspecified<br>P <sub>10</sub> P <sub>30</sub><br>Net-to-Total Area 0.2 0.8                                                                                                    | Microscopic                                                                                                    | Displacement                                                                                          | 0.35                                                          |                               | 0.76                                                      |   |     |    |
| CO <sub>2</sub> -Screen –<br>Help<br>nulation Setup Physical Parameters Efficiency Factors Outputs<br>Alline<br>Enter Values<br>Lithology and Depositional Environment Clastics: Unspecified                                                                                                    | CO2-Screen –   Help   nulation Setup   Physical Parameters   Efficiency Factors   Outputs    Itine    Enter Values    Lithology and Depositional Environment                                                                                                    |                                                                                                    |                                                                                                    |                                                               |                               |                                                           |   |     |    |
| CO <sub>2</sub> -Screen –<br>Help<br>mulation Setup Physical Parameters Efficiency Factors Outputs<br>aline<br>Enter Values<br>Lithology and Depositional Environment Clastics: Unspecified                                                                                                    | CO <sub>2</sub> -Screen –<br>Help<br>mulation Setup Physical Parameters Efficiency Factors Outputs<br>aline<br>Enter Values<br>Lithology and Depositional Environment Clastics: Unspecified<br>P <sub>10</sub> P <sub>90</sub><br>Net-to-Total Area 0.2 0.8<br>Not to Correct Thicknees 0.21 0.76                                                                                                    |                                                                                                    |                                                                                                    |                                                               |                               |                                                           |   |     |    |
| CO2-Screen –<br>Help<br>nulation Setup Physical Parameters Efficiency Factors Outputs<br>aline<br>Enter Values<br>Lithology and Depositional Environment Clastics: Unspecified                                                                                                    | CO <sub>2</sub> -Screen –<br>Help<br>nulation Setup Physical Parameters Efficiency Factors Outputs<br>aline<br>Enter Values<br>Lithology and Depositional Environment Clastics: Unspecified<br>Net-to-Total Area 0.2 0.8<br>Net-to-Total Area 0.2 0.8<br>Net-to-Total Area 0.2<br>Net-to-Total Area 0.2<br>Net-to-Tota |                                                                                                    |                                                                                                    |                                                               |                               |                                                           |   |     |    |
| CO2-Screen –  Help nulation Setup Physical Parameters Efficiency Factors Outputs alline Enter Values Lithology and Depositional Environment Clastics: Unspecified                                                                                                    | CO <sub>2</sub> -Screen –  Help Help Help Help Help Help Help Help                                                                                                    |                                                                                                    |                                                                                                    |                                                               |                               |                                                           | _ |     |    |
| CO2-Screen –<br>Help nulation Setup Physical Parameters Efficiency Factors Outputs aline Enter Values Lithology and Depositional Environment Clastics: Unspecified                                                                                                    | CO <sub>2</sub> -Screen – □ Help nulation Setup Physical Parameters Efficiency Factors Outputs alline Enter Values Lithology and Depositional Environment Clastics: Unspecified  P10 P90 Net-to-Total Area 0.2 0.8 Net to Creat Thicknees 0.2 0.76                                                                                                    |                                                                                                    |                                                                                                    |                                                               |                               |                                                           | Г | Run |    |
| Help mulation Setup Physical Parameters Efficiency Factors Outputs aline Enter Values Lithology and Depositional Environment Clastics: Unspecified                                                                                                    | Help Trulation Setup Physical Parameters Efficiency Factors Outputs aline Enter Values Lithology and Depositional Environment Clastics: Unspecified  P10 P30 Net-to-Total Area 0.2 0.8 Net-to-Total Area 0.2 0.8                                                                                                    |                                                                                                    |                                                                                                    |                                                               |                               |                                                           |   | Run |    |
| Inulation Setup       Physical Parameters       Efficiency Factors       Outputs         aline       Enter Values       Values       Values       Values         Lithology and Depositional Environment       Clastics: Unspecified       Values                                                                                                    | Inulation Setup       Physical Parameters       Efficiency Factors       Outputs         aline       Inulation Setup       Inulation Setup       Inulation Setup         Enter Values       Inulation Setup       Inulation Setup       Inulation Setup         Lithology and Depositional Environment       Clastics: Unspecified       Inulation         Net-to-Total Area       0.2       0.8         Net-to-Total Area       0.2       0.76                                                                                                    | CO2-Screen                                                                                                    |                                                                                                    |                                                               |                               |                                                           |   | Run | >  |
| aline Enter Values Lithology and Depositional Environment Clastics: Unspecified                                                                                                    | aline Enter Values Lithology and Depositional Environment                                                                                                    | CO2-Screen<br>Help                                                                                                    |                                                                                                    |                                                               |                               |                                                           | - | Run | >  |
| Enter Values Lithology and Depositional Environment Clastics: Unspecified                                                                                                    | Enter Values Lithology and Depositional Environment P10 P30 P30 Net-to-Total Area 0.2 0.8 Net-to-Total Area 0.2 0.76                                                                                                    | CO <sub>2</sub> -Screen<br>Help<br>nulation Setup                                                                                                | Physical Parameters                                                                                   | s Efficiency Fac                                              | ors Cutputs                   | 1                                                         | - | Run | >  |
| Enter Values Lithology and Depositional Environment Clastics: Unspecified                                                                                                    | Enter Values Lithology and Depositional Environment P10 P30 P30 Net-to-Total Area 0.2 0.8 0.8 0.76 0.76 0.76 0.76 0.76 0.76 0.76 0.76                                                                                                    | CO2-Screen<br>Help<br>nulation Setup                                                                                                    | Physical Parameters                                                                                   | s Efficiency Fac                                              | ors Outputs                   | 1                                                         | - | Run | >  |
| Enter Values Lithology and Depositional Environment Clastics: Unspecified                                                                                                    | Enter Values Lithology and Depositional Environment P10 P30 P30 Net-to-Total Area 0.2 0.8 Net to Cross Thickness 0.21 0.76                                                                                                    | CO <sub>2</sub> -Screen<br>Help<br>nulation Setup<br>Aline                                                                                       | Physical Parameters                                                                                   | s Ffficiency Fac                                              | ors Outputs                   | 3                                                         | - | Run | >  |
| Lithology and Depositional Environment Clastics: Unspecified 💌                                                                                                    | Lithology and Depositional Environment  Clastics: Unspecified  P10 P30 P30 Net-to-Total Area 0.2 0.8 Net-to-Total Area 0.2 0.76                                                                                                    | CO2-Screen<br>Help<br>nulation Setup                                                                                                    | Physical Parameters                                                                                   | s Efficiency Fac                                              | ors Outputs                   | 1                                                         | _ | Run | >  |
|                                                                                                    | P10     P30       Net-to-Total Area     0.2       Net-to-Total Area     0.3                                                                                                    | CO <sub>2</sub> -Screen<br>Help<br>nulation Setup<br>aline<br>Enter Values                                                                       | Physical Parameters                                                                                   | s Efficiency Fac                                              | ors Outputs                   | •                                                         | - | Run | >  |
| P <sub>10</sub> P <sub>90</sub>                                                                                                    | Net-to-Total Area 0.2 0.8                                                                                                    | CO2-Screen<br>Help<br>nulation Setup<br>aline<br>Enter Values<br>Lithology and                                                                   | Physical Parameters                                                                                   | s Efficiency Fac                                              | ors Outputs                   | ecified                                                   | _ | Run | >  |
| Net-to-Total Area 0.2 0.8                                                                                                    | Natta Crass Thiskness 0.21                                                                                                    | CO <sub>2</sub> -Screen<br>Help<br>nulation Setup<br>aline<br>Enter Values<br>Lithology and                                                      | Physical Parameters                                                                                   | s Efficiency Fac                                              | ors Outputs                   | ecified                                                   | - | Run | >  |
|                                                                                                    | Net-to-Gross Inickness 0.21                                                                                                    | CO2-Screen<br>Help<br>nulation Setup<br>aline<br>Enter Values<br>Lithology and<br>Net-to-Total                                                   | Physical Parameters                                                                                   | s Efficiency Fac<br>ment<br>0.2                               | ors Outputs<br>Clastics: Unsp | ecified<br>0.8                                            | _ | Run | >  |
| Net-to-Gross Thickness 0.21 0.76                                                                                                    |                                                                                                    | CO2-Screen<br>Help<br>nulation Setup<br>aline<br>Enter Values<br>Lithology and<br>Net-to-Total<br>Net-to-Gross                                   | Physical Parameters<br>Depositional Environr<br>Area                                                  | s <b>Efficiency Fac</b>                                       | ors Outputs                   | ecified<br>0.8<br>0.76                                    | - | Run | >  |
| Net-to-Gross Thickness         0.21         0.76           Effective-to-Total Porosity         0.64         0.77                                                                                                    | Effective-to-Total Porosity U.64                                                                                                    | CO2-Screen<br>Help<br>nulation Setup<br>aline<br>Enter Values<br>Lithology and<br>Net-to-Total<br>Net-to-Gross<br>Effective-to-Total             | Physical Parameters                                                                                   | s Efficiency Fac<br>ment<br>0.2<br>0.64                       | Outputs                       | ecified<br>0.8<br>0.76<br>0.77                            |   | Run | >  |
| Net-to-Gross Thickness     0.21     0.76       Effective-to-Total Porosity     0.64     0.77       Volumetric Displacement     0.16     0.39                                                                                                    | Volumetric Displacement 0.16 0.39                                                                                                    | CO2-Screen<br>Help<br>nulation Setup<br>aline<br>Enter Values<br>Lithology and<br>Net-to-Total<br>Net-to-Gross<br>Effective-to-T<br>Volumetric D | Physical Parameters<br>Depositional Environr<br>Area<br>: Thickness<br>"otal Porosity<br>Jisplacement | s <b>Efficiency Fac</b><br>P10<br>0.2<br>0.21<br>0.64<br>0.16 | Clastics: Unsp                | ecified<br>P90<br>0.8<br>0.76<br>0.77<br>0.39             | - | Run |    |
| Net-to-Gross Thickness 0.21 0.76                                                                                                    |                                                                                                    | CO2-Screen<br>Help<br>nulation Setup<br>aline<br>Enter Values<br>Lithology and<br>Net-to-Total<br>Net-to-Gross                                   | Physical Parameters Depositional Environr Area Thickness                                              | s <b>Efficiency Fac</b>                                       | ors Outputs                   | ecified<br>0.8<br>0.76                                    | - | Run |    |
| Net-to-Gross Thickness 0.21 0.76                                                                                                    |                                                                                                    | CO2-Screen<br>Help<br>nulation Setup<br>aline<br>Enter Values<br>Lithology and<br>Net-to-Total<br>Net-to-Gross                                   | Physical Parameters<br>Depositional Environr<br>Area<br>: Thickness                                   | s Efficiency Fac                                              | Outputs                       | ecified<br>P <sub>90</sub><br>0.8<br>0.76                 | - | Run | ., |
| Net-to-Gross Thickness         0.21         0.76           Effective-to-Total Porosity         0.64         0.77                                                                                                    |                                                                                                    | CO2-Screen<br>Help<br>nulation Setup<br>aline<br>Enter Values<br>Lithology and<br>Net-to-Total<br>Net-to-Gross<br>Effective-to-1                 | Physical Parameters Depositional Environr Area Thickness otal Porosity                                | s <b>Efficiency Fac</b>                                       | ors Outputs                   | ecified<br>0.8<br>0.76<br>0.77                            | - | Run |    |
| Net-to-Gross Thickness     0.21     0.76       Effective-to-Total Porosity     0.64     0.77       Volumetric Displacement     0.16     0.39                                                                                                    | Effective-to-Local Porosity     U.64       Volumetric Displacement     0.16                                                                                                    | CO2-Screen<br>Help<br>nulation Setup<br>aline<br>Enter Values<br>Lithology and<br>Net-to-Total<br>Net-to-Gross<br>Effective-to-1<br>Volumetric D | Physical Parameters                                                                                   | s Efficiency Fac                                              | Clastics: Unsp                | ecified<br>P <sub>90</sub><br>0.8<br>0.76<br>0.77<br>0.39 |   | Run |    |

Figure 6: Screenshot displaying the green Run button as well as the "Running" animation.

# 4.4 OUTPUTS

The Outputs tab (Figure 7) will display different information depending on the formation being assessed while all outputs are presented as a  $P_{10}$ ,  $P_{50}$ , and  $P_{90}$  value. Saline formations will display the Total CO<sub>2</sub> storage resource, the Total Efficiency, and the Lithology and Depositional Environment chosen. Shale formations will display the Total CO<sub>2</sub> storage resource, Total Efficiency, Free Phase CO<sub>2</sub> storage resource, Free Phase Efficiency, Sorbed Phase CO<sub>2</sub> Storage, and Sorption Efficiency. ROZ formations will display the Total CO<sub>2</sub> storage resource, Total Efficiency, Free Phase CO<sub>2</sub> storage resource, Free Phase Efficiency, Dissolved in Oil CO<sub>2</sub> storage resource, Dissolved in Oil Efficiency, and Lithology and Depositional Environment chosen.

| Simulation Setup Physical Pa                                                                                                    | . V                                                               |                 |                 |                                                                                             |
|----------------------------------------------------------------------------------------------------|-------------------------------------------------------------------|-----------------|-----------------|---------------------------------------------------------------------------------------------|
|                                                                                                    | arameters Efficiency Fact                                         | ors Outputs     |                 |                                                                                             |
| CO₂ Storage and Efficie                                                                                                    | ncy Statistics                                                    |                 |                 |                                                                                             |
|                                                                                                    |                                                                   |                 |                 |                                                                                             |
|                                                                                                    | P 10                                                              | P <sub>50</sub> | P <sub>90</sub> |                                                                                             |
| Total CO2                                                                                                    |                                                                   |                 |                 | Ν                                                                                           |
| Total Efficiency                                                                                                    |                                                                   |                 |                 | 9                                                                                           |
| Lithology and Depositional Em                                                                                                    | ironment Clastics: U                                              | nspecified      |                 |                                                                                             |
|                                                                                                    |                                                                   |                 |                 |                                                                                             |
|                                                                                                    |                                                                   |                 |                 |                                                                                             |
|                                                                                                    |                                                                   |                 |                 |                                                                                             |
|                                                                                                    |                                                                   |                 |                 |                                                                                             |
|                                                                                                    |                                                                   |                 | Outpute         |                                                                                             |
|                                                                                                    |                                                                   |                 | Outputs         |                                                                                             |
|                                                                                                    |                                                                   |                 |                 |                                                                                             |
|                                                                                                    |                                                                   |                 |                 |                                                                                             |
|                                                                                                    |                                                                   |                 |                 |                                                                                             |
|                                                                                                    |                                                                   |                 |                 |                                                                                             |
|                                                                                                    |                                                                   |                 |                 |                                                                                             |
|                                                                                                    |                                                                   |                 |                 |                                                                                             |
| ኛ CO2-Screen                                                                                                    |                                                                   |                 | - 0             | >                                                                                           |
| ile Help                                                                                                    |                                                                   |                 |                 |                                                                                             |
| Simulation Setup Physical Pa                                                                                                    | arameters Efficiency Fact                                         | ors Outputs     |                 |                                                                                             |
| CO <sub>2</sub> Storage and Efficie                                                                                                    | ncy Statistics                                                    |                 |                 |                                                                                             |
|                                                                                                    |                                                                   |                 |                 |                                                                                             |
|                                                                                                    | P <sub>10</sub>                                                   | P <sub>50</sub> | P <sub>90</sub> |                                                                                             |
| Total CO2                                                                                                    |                                                                   |                 |                 | ١                                                                                           |
| Total Efficiency                                                                                                    |                                                                   |                 |                 | 9                                                                                           |
| Free Phase CO2                                                                                                    |                                                                   |                 |                 | 5                                                                                           |
| Erra Dhana Effairean                                                                                                    |                                                                   |                 |                 |                                                                                             |
| Free Phase Efficiency                                                                                                    |                                                                   |                 |                 | ,                                                                                           |
| Sorbed Phase CO2                                                                                                    |                                                                   |                 |                 | N                                                                                           |
| Sorbed Phase Efficiency                                                                                                    |                                                                   |                 |                 |                                                                                             |
| Corbed I have Encloney                                                                                                    |                                                                   |                 |                 | '                                                                                           |
| Concert made Linconcy                                                                                                    |                                                                   |                 | Outputs         |                                                                                             |
| Consult made Linconny                                                                                                    |                                                                   |                 | Outputs         |                                                                                             |
|                                                                                                    |                                                                   |                 | Outputs         |                                                                                             |
| CO-Screen                                                                                                    |                                                                   |                 | Outputs         | >                                                                                           |
| CO <sub>2</sub> -Screen<br>ile Help<br>Simulation Scrup Physical P                                                                                                    | arameters <sup>*</sup> Efficiency Fact                            | ors Outputs     | Outputs<br>     | >                                                                                           |
| CO <sub>2</sub> -Screen     ile Help     Simulation Setup Physical Pr     CO <sub>2</sub> -Screen                                                                                                    | rameters FEfficiency Fact                                         | ors Outputs     | Outputs<br>     | >                                                                                           |
| CO2-Screen<br>Re Help<br>Simulation Setup Physical Pr<br>CO2 Storage and Efficie                                                                                                    | rameters È Efficiency Fact                                        | ors Outputs     | Outputs         | >                                                                                           |
| CO2-Screen<br>Be Help<br>Simulation Setup Physical Pr<br>CO2 Storage and Efficie                                                                                                    | rameters FEfficiency Fact<br>ncy Statistics                       | ors Outputs     | Outputs<br>     | >                                                                                           |
| CO2-Screen<br>lie Help<br>CO2 Storage and Efficie<br>Total CO2                                                                                                    | rameters FEfficiency Fact<br>ncy Statistics<br>P <sub>10</sub>    | ors Outputs     | P <sub>90</sub> | >                                                                                           |
| CO2-Screen<br>lie Help<br>CO2 Storage and Efficie<br>Total CO2<br>Total Efficience                                                                                                    | rrameters FEfficiency Fact<br>ncy Statistics<br>P <sub>10</sub>   | ors Outputs     | P <sub>90</sub> | ×                                                                                           |
| CO2-Screen<br>lie Help<br>CO2 Storage and Efficie<br>Total CO2<br>Total Efficiency<br>Co2 Storage G                                                                                                    | Finite P 10                                                       | P <sub>80</sub> | P <sub>90</sub> | ×                                                                                           |
| CO2-Screen<br>lie Help<br>Simulation Setup Physical Pr<br>CO2 Storage and Efficie<br>Total CO2<br>Total Efficiency<br>Free Phase CO2                                                                                                    | rrameters Efficiency Fact<br>ncy Statistics<br>P <sub>10</sub>    | P <sub>50</sub> | P <sub>s0</sub> | >>>>>>>>>>>>>>>>>>>>>>>>>>>>>>>>>>>>>>                                                      |
| CO2-Screen<br>te Help<br>Simulation Setup Physical Pr<br>CO2 Storage and Efficie<br>Total CO2<br>Total Efficiency<br>Free Phase CO2<br>Free Phase Efficiency                                                                                                    | rrameters Efficiency Fact<br>ncy Statistics<br>P <sub>10</sub>    | P <sub>50</sub> | P <sub>90</sub> | ><br>><br>9<br>9                                                                            |
| CO2-Screen<br>ite Help<br>Simulation Setup Physical Pi<br>CO2 Storage and Efficie<br>Total CO2<br>Total Efficiency<br>Free Phase CO2<br>Free Phase Efficiency<br>Dissolved in Oil CO2                                                                                        | rameters Efficiency Fact<br>ncy Statistics                        | P <sub>60</sub> | P <sub>a0</sub> | ><br>><br>9<br>0<br>N                                                                       |
| CO2-Screen<br>ite Help<br>Simulation Setup Physical Pr<br>CO2 Storage and Efficie<br>Total CO2<br>Total Efficiency<br>Free Phase CO2<br>Free Phase Efficiency<br>Dissolved in Oil Efficiency<br>Dissolved in Oil Efficiency                                                  | rameters FEfficiency Fact<br>ncy Statistics                       | P <sub>50</sub> | P <sub>30</sub> | ><br>><br>><br>><br>><br>><br>><br>><br>><br>><br>><br>><br>><br>><br>><br>><br>><br>><br>> |
| CO <sub>2</sub> -Screen<br>lie Help<br>Simulation Setup Physical Pr<br>CO <sub>2</sub> Storage and Efficie<br>Total CO <sub>2</sub><br>Total Efficiency<br>Free Phase CO <sub>2</sub><br>Free Phase Efficiency<br>Dissolved in Oil Efficiency<br>Dissolved in Oil Efficiency | rameters Efficiency Fact<br>ncy Statistics<br>P <sub>10</sub>     | P <sub>50</sub> | P <sub>90</sub> | ><br>><br>><br>><br>><br>><br>><br>><br>><br>><br>><br>><br>><br>><br>><br>><br>><br>><br>> |
| CO2-Screen<br>ie Help<br>Simulation Setup Physical Pr<br>CO2 Storage and Efficien<br>Total CO2<br>Total Efficiency<br>Free Phase Efficiency<br>Free Phase Efficiency<br>Dissolved in Oil CO2<br>Dissolved in Oil Efficiency<br>Lithology and Depositional Em                 | rameters Efficiency Fact<br>ncy Statistics<br>P <sub>10</sub>     | P <sub>80</sub> | Pao<br>Outputs  | ><br>><br>><br>><br>><br>><br>><br>><br>><br>><br>><br>><br>><br>><br>><br>><br>><br>><br>> |
| CO2-Screen<br>ie Help<br>Simulation Setup Physical Pr<br>CO2 Storage and Efficie<br>Total CO2<br>Total Efficiency<br>Free Phase Efficiency<br>Dissolved in Oil CO2<br>Dissolved in Oil Efficiency<br>Lithology and Depositional Em                                           | rameters FEfficiency Fact<br>ncy Statistics<br>P <sub>10</sub>    | P <sub>50</sub> | P <sub>90</sub> | >>>>>>>>>>>>>>>>>>>>>>>>>>>>>>>>>>>>>>                                                      |
| CO2-Screen<br>ie Help<br>Simulation Setup Physical Pr<br>CO2 Storage and Efficie<br>Total CO2<br>Total Efficiency<br>Free Phase CO2<br>Free Phase CO2<br>Free Phase CO2<br>Dissolved in Oil CO2<br>Dissolved in Oil Efficiency<br>Lithology and Depositional Em              | rameters FEfficiency Fact ncy Statistics Pto Clastics             | P <sub>50</sub> | P <sub>90</sub> | >><br>  N<br>  9<br>  N<br>  9<br>  9                                                       |
| CO2-Screen<br>ie Help<br>Simulation Setup Physical Pr<br>CO2 Storage and Efficie<br>Total CO2<br>Total Efficiency<br>Free Phase CO2<br>Free Phase CO2<br>Free Phase CO2<br>Dissolved in Oil CO2<br>Dissolved in Oil Efficiency<br>Lithology and Depositional Em              | rameters FEfficiency Fact ncy Statistics Pto Comment Clastics: Ut | P <sub>50</sub> | P <sub>90</sub> | ><br>  N<br>  9<br>  9<br>  9<br>  9                                                        |
| CO2-Screen<br>ie Help<br>Simulation Setup Physical Pi<br>CO2 Storage and Efficie<br>Total CO2<br>Total Efficiency<br>Free Phase CO2<br>Free Phase CO2<br>Free Phase CO2<br>Dissolved in Oil Efficiency<br>Lithology and Depositional Em                                      | rameters FEfficiency Fact<br>ncy Statistics<br>P <sub>10</sub>    | P <sub>50</sub> | P <sub>50</sub> | ><br>  N<br>  9<br>  N<br>  9<br>  9                                                        |

Figure 7: Screenshot of Outputs tab showing results displayed for each formation type.

Clicking on the green Outputs button will open up an Excel spreadsheet (Figure 8) with this same information. It can easily be copied, printed, or exported for external use.

| A                     | itoSave 🤇       |                  | <b>5.</b> 6.    | ®        |                                         | CO2_SC             | REEN_Outpu     | uts.xlsx - E   | kcel   |          | Sanguin      | ito, Sean M. | (CONTR) | <b>1</b>                    | т –                                |                    | /×/      |
|-----------------------|-----------------|------------------|-----------------|----------|-----------------------------------------|--------------------|----------------|----------------|--------|----------|--------------|--------------|---------|-----------------------------|------------------------------------|--------------------|----------|
| File                  | e Ho            | me Inse          | rt Draw         | Page     | Layout Formulas Da                      | ita Review         | View           | Help           | ACRO   | ват ,С   | ) Search     |              |         | ß                           | Share 🖓                            | <sup>]</sup> Comme | nts      |
| Past                  |                 | Calibri<br>B I L | • 11<br>! • 🖽 • | - A^ /   | × = = = ≫ - 8<br>- = = = = = = =        | Wrap Text          | Ger<br>er - \$ | neral<br>• % 9 | €.0 .0 | Cond     | itional Form | at as Cell   | E Ins   | sert +<br>elete +<br>rmat + | ∑ × A<br>Z ✓<br>Sort &<br>Filter × | Find &             |          |
| Clip                  | oard 5          |                  | Font            |          | ج Alignmen                              | nt                 | 5              | Number         |        | rs       | Styles       | e styles     | Ce      | ells                        | Editing                            | Jelect             | ^        |
| Q11                   |                 | • = >            | < 🗸 .           | fx       |                                         |                    |                |                |        |          |              |              |         |                             |                                    |                    | ~        |
|                       | А               | В                | С               | D        | E                                       | F                  | G              | н              | IJ     | к        | L            | М            | N       | 0                           | Р                                  | Q                  | <b>A</b> |
| 1                     |                 | Sto              | rage Resou      | rce (Mt) |                                         | Stora              | ge Efficienc   | cy (%)         |        | CO2 Stor | age Statisti | cs           |         | P10                         | Pso                                | Peo                |          |
| 2                     | Grid            | P <sub>10</sub>  | Pso             | Peo      | Lithology and Deposition<br>Environment | al P <sub>10</sub> | Pso            | Peo            |        |          | Summed       | CO2 Total    | Mt)     | 0.07                        | 0.24                               | 0.65               |          |
| 3                     | 1               | 0.07             | 0.24            | 0.65     | Clastics: Unspecified                   | 0.55               | 1.97           | 5.34           |        |          | Average C    | 02 per Gri   | d (Mt)  | 0.07                        | 0.24                               | 0.65               |          |
| 4<br>5<br>6<br>7<br>8 |                 |                  |                 |          |                                         |                    |                |                |        |          |              |              |         |                             |                                    |                    |          |
| 9                     |                 |                  |                 |          |                                         |                    |                |                |        |          |              |              |         |                             |                                    | _                  | -        |
| -                     | Outputs     (+) |                  |                 |          |                                         |                    |                |                | •      |          |              |              |         |                             |                                    |                    |          |
| Ready                 |                 |                  |                 |          |                                         |                    |                |                |        |          |              |              |         | ) E -                       |                                    | +                  | 100%     |

Figure 8: Screenshot of the Excel Outputs sheet generated by CO<sub>2</sub>-SCREEN.

# 4.5 MULTIPLE GRID SYSTEM

Using the multiple grid system can be very helpful to handle geologic heterogeneity as well as variable data uncertainty. Entering data for multiple grids requires using Excel input files. These files are located in the FormationApps folder that is part of the downloaded zip file. In the FormationApps Folder, open the Inputs folder. Here the user will find six input files; PhysicalParametersSaline.xlsx, PhysicalParametersShale.xlsx, PhysicalParametersROZ.xlsx, StorageEfficiencyFactorsSaline.xlsx, StorageEfficiencyFactorsShale.xlsx, and StorageEfficiencyFactorsROZ.xlsx. The user should open up the PhysicalParameters and StorageEfficiency files for the formation they are assessing (See Figure 9 for a Saline Example).

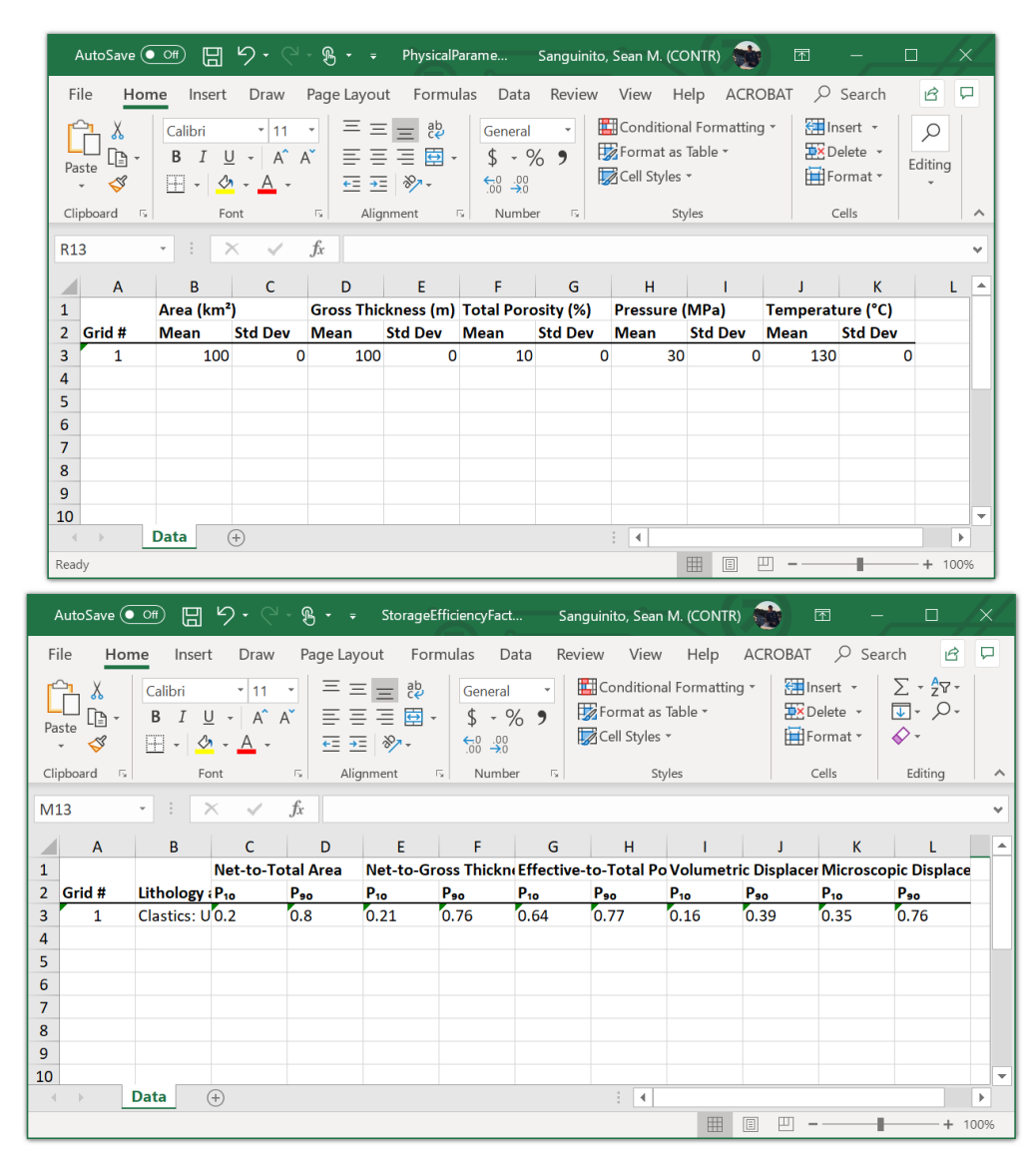

Figure 9: Screenshot showing what the PhysicalParametersSaline.xlsx and StorageEfficiencySaline.xlsx files look like.

Users should note that their files may look different than Figure 9 because every time  $CO_2$ -SCREEN is run, the input files are overwritten with the current input data. To avoid confusion, example files for all six input files are provided in the FormationApps>Examples folder. Add data for as many grids as needed to each file. Make sure you provide data for the same number of grids for Physical Parameters as well as Efficiency Factors. When all data are entered, save and close the Excel files. Now choose your formation type and select the "Use Multiple Grids" option on the Simulation Setup tab. Then navigate to the Efficiency Factors tab and click the green Run button. When utilizing the multiple grid system, the results displayed on the Outputs tab will be limited to the summed total  $CO_2$  storage resource of all the grids. Saline will have Total  $CO_2$ , Free Phase  $CO_2$ , and Sorbed Phase  $CO_2$ , and ROZ will have Total  $CO_2$ , Free Phase  $CO_2$ , and Dissolved in Oil  $CO_2$ . The Excel spreadsheet of outputs will have each grid's individual  $CO_2$  storage and efficiency estimates.

# 5. <u>CO<sub>2</sub>-SCREEN CALCULATIONS</u>

 $CO_2$ -SCREEN uses embedded DOE-NETL equations and methods to provide a method for calculating prospective  $CO_2$  storage resources. These equations are described below.

# 5.1 SALINE FORMATIONS

 $CO_2$ -SCREEN calculates  $CO_2$  storage resource for saline formations following the methodology detailed in Goodman et al. (2011) and refined in Goodman et al. (2016). This method uses the following equation:

$$G_{CO_2} = A_t h_g \phi_{tot} \rho_{CO_2} E_{saline} \tag{1}$$

where,

$$E_{saline} = E_A E_h E_\phi E_V E_d \tag{2}$$

All variables are described in the glossary. These terms are treated stochastically, and a log odds approach is used for distribution transformation (Goodman et al., 2011). See Appendix A for details on the log odds approach. Monte Carlo sampling from these distributions is performed using the following equation:

$$G_{CO_2} = A_t h_g \phi_{tot} \rho_{CO_2} \frac{1}{(1+e^{(-X_A)})} * \frac{1}{(1+e^{(-X_h)})} * \frac{1}{(1+e^{(-X_\phi)})} * \frac{1}{(1+e^{(-X_V)})} * \frac{1}{(1+e^{(-X_D)})}$$
(3)

where,  $X_A$ ,  $X_h$ ,  $X_\phi$ ,  $X_V$ , and  $X_D$ , are log-odds transformed efficiency factors for the area, thickness, porosity, volumetric displacement, and microscopic displacement, respectively. Monte Carlo sampling is simulated 10,000 times and the P<sub>10</sub>, P<sub>50</sub>, and P<sub>90</sub> values of the volumetric CO<sub>2</sub> mass storage resource are calculated.

# 5.2 SHALE FORMATIONS

 $CO_2$ -SCREEN calculates  $CO_2$  storage resource for shale formations following the methodology detailed in Levine et al. (2016). This method uses the following equation:

$$G_{CO_2} = A_t E_A h_g E_h [\rho_{CO_2} \phi_{tot} E_{\phi} + \rho_{sCO_2} (1 - \phi) E_S]$$
(4)

Again, all variables are defined in the glossary above. Once again, these terms are treated stochastically, and Monte Carlo sampling is performed using the following equation:

$$G_{CO_{2}} = \left[ A_{t}h_{g}\phi_{tot}\rho_{CO_{2}} \frac{1}{(1+e^{(-X_{A})})} * \frac{1}{(1+e^{(-X_{h})})} * \frac{1}{(1+e^{(-X_{h})})} \right] + \left[ A_{t}h_{g}\rho_{sCO_{2}}\rho_{shale}(LV)(1-\phi) \frac{1}{(1+e^{(-X_{A})})} * \frac{1}{(1+e^{(-X_{h})})} * \frac{1}{(1+e^{(-X_{h})})} \right]$$
(5)

where,  $\rho_{shale}$  is the density of shale and LV is the Langmuir volume. CO<sub>2</sub>-SCREEN calculates Langmuir volume as:

$$LV = TOC * L_s * L_{y-int}$$
(6)

where, TOC is the total organic content as a percent,  $L_s$  is the Langmuir slope, and  $L_{y-int}$  is the Langmuir y-intercept. As always, using region/formation specific data are encouraged for all input parameters. However, if data are not available for Langmuir slope or y-intercept, it is recommended that users use values of 27 and 73 respectively. These values were calculated based on data from 10 different Marcellus Shale samples and thus only act as a proxy to other shale formations. Geographic information on these samples is provided in Table 2. Langmuir adsorption capacity data were plotted against total organic carbon percentage to calculate the slope and y-intercept seen in Figure 10.

| Sample Suffix | Sample ID<br>(Lat:Long:Suffix) | Formation | Туре | Geographic Location |
|---------------|--------------------------------|-----------|------|---------------------|
| F5            | 390011790800F5                 | Marcellus | Bulk | Petersburg, WV      |
| F3            | 390041790754F3                 | Marcellus | Bulk | Petersburg, WV      |
| F4            | 391610790358F4                 | Marcellus | Bulk | Whip Gap, WV        |
| F1            | 392005785407F1                 | Marcellus | Bulk | Burlington, WV      |
| F2            | 392005785407F2                 | Marcellus | Bulk | Burlington, WV      |
| Bedford       | 400817783501BD                 | Marcellus | Bulk | Bedford, PA         |
| OCSC          | 425120764726OC                 | Oatka Crk | Bulk | Canoga, NY          |
| USSC          | 425120764726US                 | Union Spr | Bulk | Canoga, NY          |
| Туре          | 425828762002TS                 | Marcellus | Bulk | Marcellus, NY       |
| Oatka         | 425843775918OC                 | Oatka Crk | Bulk | Le Roy, NY          |

Table 2: Geographic Information

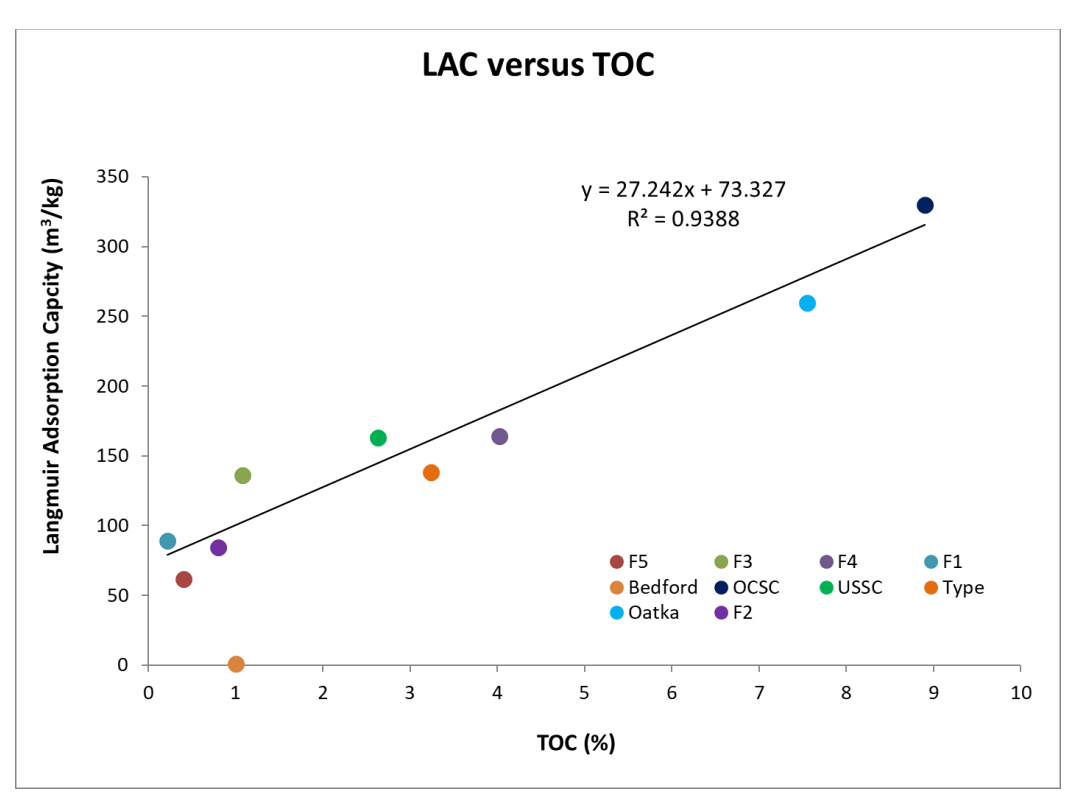

Figure 10: Langmuir adsorption capacity plotted as a function of TOC (%) to calculate Langmuir slope and y-intercept.

# 5.3 **RESIDUAL OIL ZONE FORMATIONS**

 $CO_2$ -SCREEN calculates  $CO_2$  storage resource for shale formations following the methodology detailed in Sanguinito et al. (2020). This method uses the following equation:

$$G_{CO_2} = A_t E_A h_g E_h \phi_{tot} E_{\phi} \left[ (1 - S_{wirr} - S_{or}) \rho_{CO_2} E_v + S_{or} Rc_{/o} E_{Ds} \right]$$
(7)

Again, all terms are described in the glossary above and the terms are treated stochastically performing Monte Carlo sampling using the following equation:

$$G_{CO_2} = \left[ A_t h_g \phi_{tot} \rho_{CO_2} (1 - S_{wirr} - S_{or}) \frac{1}{(1 + e^{(-X_A)})} * \frac{1}{(1 + e^{(-X_h)})} * \frac{1}{(1 + e^{(-X_p)})} * \frac{1}{(1 + e^{(-X_p)})} \right] + \left[ A_t h_g \phi_{tot} S_{or} Rc_{/o} \frac{1}{(1 + e^{(-X_A)})} * \frac{1}{(1 + e^{(-X_h)})} * \frac{1}{(1 + e^{(-X_h)})} \right]$$
(8)

It is recommended that values for  $Rc_{/o}$  and  $E_{Ds}$  be based on region/formation specific data but if none exists users may wish to utilize a range of values, Table 3, which were generated using numerical modeling based on practical values in the literature (Sanguinito et al., 2020).

| Parameter        | Low Value | High Value |  |  |  |
|------------------|-----------|------------|--|--|--|
| Rc <sub>/o</sub> | 679.23    | 741.44     |  |  |  |
| E <sub>Ds</sub>  | 0.009     | 0.011      |  |  |  |

#### Table 3: Recommended ROZ Values for Data Limited Scenarios

## 6. TROUBLE SHOOTING

### 6.1 CO<sub>2</sub>-SCREEN KEEPS "RUNNING" FOREVER

If the CO<sub>2</sub>-SCREEN tool keeps running for longer than expected (i.e. longer than several minutes) it is likely having an issue with reading input files or writing output files.

#### • Write Permissions

- If you are a Mac user, you may need to add write permissions depending on your operating system. See Section 3.3 for details on how to do this.
- If you are a Windows user, make sure any anti-virus software (i.e. Windows Defender) is not blocking Java write permissions.

#### • Numbering Multiple Grids

• When inputting data for multiple grids, make sure the grids are labeled sequentially and the number of grids matches between the StorageParameters file and StorageEfficiencyFactors file.

# 6.2 "SHARING VIOLATION" ERROR

Sometimes, a user may experience a "sharing violation" error when trying to save a StorageEfficiencyFactors input file. This can happen in certain cases as a function of how antivirus software interacts with Microsoft Office. Typically, the file the user is attempting to edit/save is being used by the  $CO_2$ -SCREEN tool and thus cannot be changed while the tool is in use. To avoid this, simply exit the  $CO_2$ -SCREEN tool, edit the input files and save them, then reopen  $CO_2$ -SCREEN and run it.

#### 6.3 OTHER

If users experience other issues with executing this tool, they should contact the following individuals for extra troubleshooting help.

#### Sean Sanguinito

**Research Scientist** 

Sean.Sanguinito@netl.doe.gov

#### Angela Goodman

Physical Scientist Angela.Goodman@netl.doe.gov

Foad Haeri Research Scientist Mohammad.Haeri@netl.doe.gov

### 7. <u>REFERENCES</u>

- Aitchison, J.; Shen, S. M. Logistic-normal distributions: Some properties and uses. *Biometrika* **1980**, *67*, 261–272.
- Ballio, F.; Guadagnini, A. Convergence assessment of numerical Monte Carlo simulation in groundwater hydrology. *Water Resources Research* **2004**, *40*, W04603. DOI: 10.1029/2003WR002876.
- Goodman, A.; Bromhal, G.; Strazisar, B.; Rodosta, T.; Guthrie, W.; Allen, D.; Guthrie, G. Comparison of methods for geologic storage of carbon dioxide in saline formations. *Int. J. of Greenhouse Gas Control* **2013**, *18*, 329–342.
- Goodman, A.; Hakala, A.; Bromhal, G.; Deel, D.; Rodosta, T.; Frailey, S.; Small, M.; Allen, D.; Romanov, V.; Fazio, J.; Huerta, N.; McIntyre, D.; Kutchko, B.; Guthrie, G. U.S. DOE methodology for the development of geologic storage potential for carbon dioxide at the national and regional scale. *Int. J. of Greenhouse Gas Control* **2011**, *5*, 952–965.
- Goodman, A.; Sanguinito, S., Levine, J. Prospective CO<sub>2</sub> Saline Resource Estimation Methodology: Refinement of Existing DOE-NETL Methods Based on Data Availability. *Int. J. of Greenhouse Gas Control* **2016**, *54*, 242–249.
- IEA GHG. Development of Storage Coefficients for CO<sub>2</sub> Storage in Deep Saline Formations: Technical Study; Report No. 2009/13; International Energy Agency Greenhouse Gas R&D Programme, 2009, p. 118.
- Levine, J. S.; Fukai, I.; Soeder, D. J.; Bromhal, G.; Dilmore, R. M.; Guthrie, G. D.; Rodosta, T.; Sanguinito, S.; Frailey, S.; Gorecki, D.; Peck, W.; Goodman, A. L. U.S. DOE NETL Methodology for Estimating the Prospective CO<sub>2</sub> Storage Resource of Shales at the National and Regional Scale. *Int. J. of Greenhouse Gas Control* **2016**, *51*, 81–94.
- Myshakin, E. M.; Singh, H.; Sanguinito, S.; Bromhal, G. S.; Goodman, A. L. Numerical estimations of storage efficiency for the prospective CO<sub>2</sub> storage resource of shales. *Int. J. Greenhouse Gas Control* **2018**, *76*, 24–31.
- Oil and Gas Reserves Committee. Guidelines for Application of the Petroleum Resources Management System; Society of Petroleum Engineers; 2011; p. 221.
- Sanguinito, S.; Singh, H.; Myshakin, E. M.; Goodman, A. L.; Dilmore, R. M.; Grant, T. C.;
  Morgan, D.; Bromhal, G.; Warwick, P. D.; Brennan, S. T.; Freeman, P. A.; Karacan, C. O.; Gorecki, C.; Peck, W.; Burton-Kelly, M.; Dotzenrod, N.; Frailey, S.; Pawar, R.2020.
  Methodology for estimating the prospective CO<sub>2</sub> storage resource of residual oil zones at the national and regional scale. *Int. J. Greenhouse Gas Control* 2020, *96*, 1–8.
- NETL. Best Practices for: Site Screening, Site Selection, and Initial Characterization for Storage of CO<sub>2</sub> in Deep Geologic Formations: Revised Edition; U.S. Department of Energy, National Energy Technology Laboratory, 2013.
- NETL. Carbon Storage Atlas, 5th Ed; U.S. Department of Energy, National Energy Technology Laboratory, Office of Fossil Energy, 2015.

### **APPENDIX A: STORAGE EFFICIENCY FACTORS**

The auto-populated storage efficiency values associated with the various lithologies and depositional environments were sourced from International Energy Agency Greenhouse Gas R&D Programme (IEA GHG, 2009). These values were developed using numerical modeling and simulation on data from over 20,000 reservoirs.

When a user selects a lithology and depositional environment,  $P_{10}$  and  $P_{90}$  values, calculated by IEA GHG (2009), are auto-populated.  $P_{10}$  and  $P_{90}$  values are the 10<sup>th</sup> and 90<sup>th</sup> percent probability based on a Gaussian function (Figure A1).

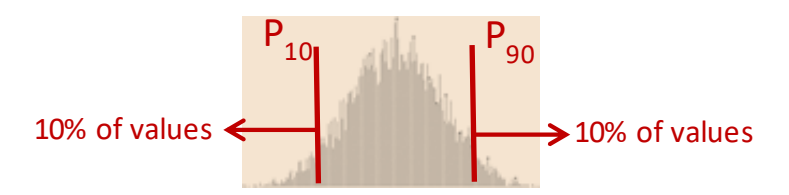

Figure A1: Gaussian function showing  $P_{10}$  and  $P_{90}$  range.

These values are then transformed using a log-odds normal distribution (Aitchison and Shen, 1980):

$$X = ln\left(\frac{p}{1-p}\right). \tag{A1}$$

 $X_{10}$  and  $X_{90}$  values are calculated using Equation A1. Then the mean ( $\mu_X$ ) and standard deviation ( $\sigma_X$ ) are calculated from the  $X_{10}$  and  $X_{90}$  values using standard Gaussian distribution relationships for a log-odds distribution:

$$\sigma_X = \frac{X_{90} - X_{10}}{Z_{90} - Z_{10}} \tag{A2}$$

and

$$\mu_X = X_{10} - \sigma_x Z_{10}, \tag{A3}$$

where  $Z_p$  is the P<sup>th</sup> percentile value of the standard normal distribution. Here,  $Z_{10}$  equals -1.28 and  $Z_{90}$  equals 1.28.

This page intentionally left blank.

## APPENDIX B: SENSITIVITY ANALYSIS

Monte Carlo methods are commonly used to quantify uncertainty within complex systems such as the storage of  $CO_2$  in geologic media (see Goodman et al., 2011). Models requiring probabilistic interpretations benefit from Monte Carlo methods through the optimization achieved by simulating a large number of realizations. Monte Carlo results will begin to converge on the most probable result with increasing number of realizations. A sensitivity analysis of  $CO_2$ -SCREEN (Figure B1) shows how Monte Carlo convergence occurs (Ballio and Guadagnini, 2004). Probabilistic  $CO_2$  storage resource results are normalized to one million realizations and indicate a reasonable convergence by 10,000 realizations.

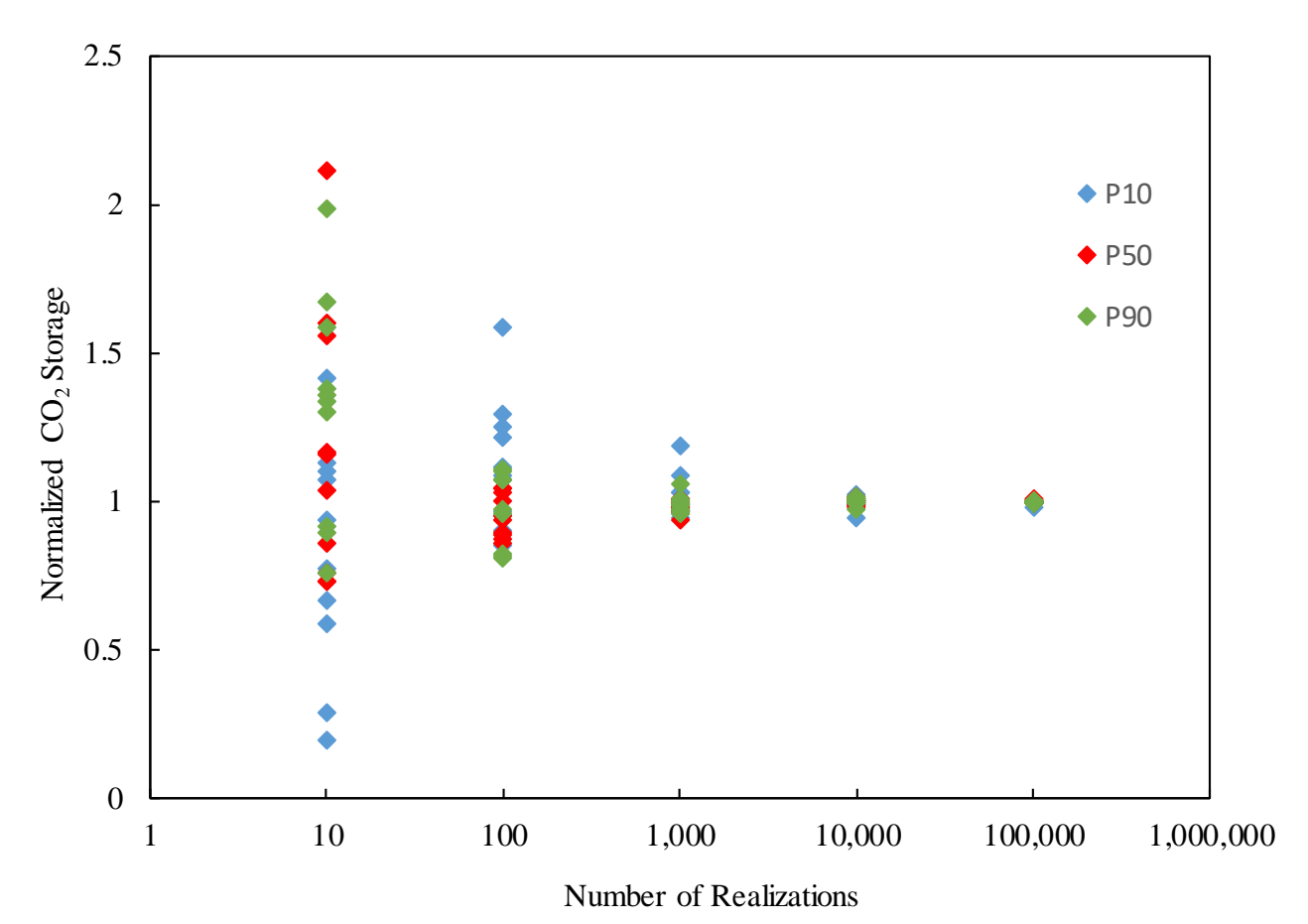

Figure B1: Sensitivity analysis showing probabilistic CO<sub>2</sub> storage resource values normalized to one million realizations plotted against the number of realizations for that simulation.

This page intentionally left blank.

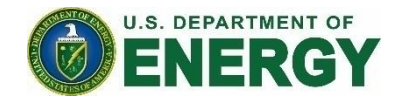

#### **Brian J. Anderson**

Director National Energy Technology Laboratory U.S. Department of Energy

#### Andrea McNemar

Acting Associate Director Carbon Storage Technology Development & Integration Center National Energy Technology Laboratory U.S. Department of Energy

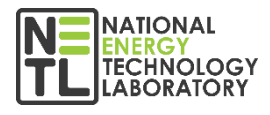

#### Darin Damiani

Carbon Storage Program Manager National Energy Technology Laboratory U.S. Department of Energy

#### **Bryan Morreale**

Executive Director Research and Innovation Center National Energy Technology Laboratory U.S. Department of Energy

**NETL Technical Report Series**